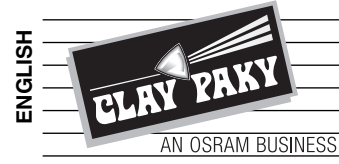

# **SCENIUS SPOT**

**INSTRUCTION MANUAL** 

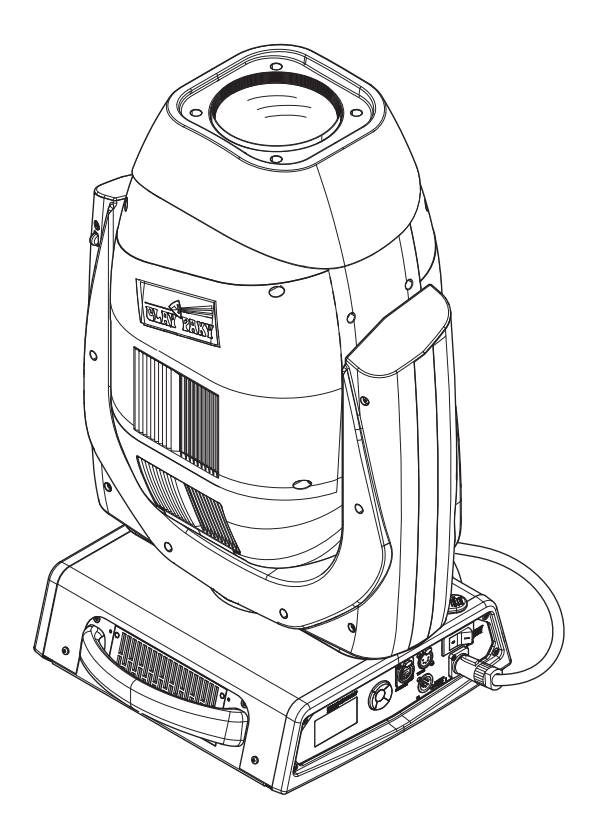

| INDEX |                                |  |  |
|-------|--------------------------------|--|--|
| Page  | Contents                       |  |  |
| 2     | Safety Information             |  |  |
| 5     | Unpacking and preparation      |  |  |
| 6     | Installation and start-up      |  |  |
| 7     | Control panel                  |  |  |
| 9     | Menu setting                   |  |  |
| 18    | Maintenance                    |  |  |
| 29    | Technical information          |  |  |
| 30    | Cause and solution of problems |  |  |
| 31    | Channel functions              |  |  |

Congratulations on choosing a Clay Paky product! We thank you for your custom.

Please note that this product, as all the others in the rich Clay Paky range, has been designed and made with total quality to ensure excellent performance and best meet your expectations and requirements.

C61500

# EN

#### **SAFETY INFORMATION**

Carefully read this instruction manual in its entirety and keep it safe for future reference. It is essential to know the information and comply with the instructions given in this manual to ensure the fitting is installed, used and serviced correctly and safely. CLAY PAKY S.p.A. disclaims all liability for damage to the fitting or to other property or persons deriving from installation, use and maintenance that have not been carried out in conformity with this instruction manual, which must always accompany the fitting. CLAY PAKY S.p.A. reserves the right to modify the characteristics stated in this instruction manual at any time and without prior notice.

#### Installation

Make sure all parts for fixing the projector are in a good state of repair. Make sure the point of anchorage is stable before positioning the projector. The safety chain must be properly hooked onto the fitting and secured to the framework, so that, if the primary support system fails, the fitting falls as little as possible. If the safety chain gets used, it needs to be replaced with a genuine spare.

#### • MINIMUM DISTANCE OF ILLUMINATED OBJECTS

The projector needs to be positioned so that the objects hit by the beam of light are at least 5 metres (16'5'') from the lens of the projector.

#### Minimum distance from flammable materials

The projector must be positioned so that any flammable materials are at least 0.20 metres (8") from every point on the surface of the fitting.

#### Maximum ambient temperature

Do not operate the fixture if the ambient temperature (Ta) exceeds 40° C (104° F).

against dripping water, rain, splashes or jets of water (second digit 0).

#### • IP20 protection rating

IP20

t<sub>a</sub> 40°C

LAMP 5 m

Connection must be made to a power supply system fitted with efficient earthing (Class I appliance according to standard EN 60598-1).

The fitting is protected against penetration by solid bodies of over 12mm (0.47") in diameter (first digit 2), but not

It is, moreover, recommended to protect the supply lines of the projectors from indirect contact and/or shorting to earth by using appropriately sized residual current devices.

#### · Connection to mains supply

Protection against electrical shock

Connection to the electricity mains must be carried out by a qualified electrical installer.

Check that the mains frequency and voltage correspond to those for which the projector is designed as given on the electrical data label.

This label also gives the input power to which you need to refer to evaluate the maximum number of fittings to connect to the electricity line, in order to avoid overloading.

#### • Temperature of the external surface

The maximum temperature that can be reached on the external surface of the fitting, in a thermally steady state, is  $150^{\circ}$ C ( $302^{\circ}$ F).

#### Maintenance

Before starting any maintenance work or cleaning the projector, cut off power from the mains supply.

After switching off, do not remove any parts of the fitting for at least 10 minutes. After this time the likelihood of the lamp exploding is virtually nill. If it is necessary to replace the lamp, wait for another 20 minutes to avoid getting burnt.

The fitting is designed to hold in any splinters produced by a lamp exploding. The lenses must be mounted and, if visibly damaged, they have to be replaced with genuine spares.

#### Lamp

The fitting mounts a high-pressure lamp that needs an external igniter. This igniter is fitted onto the apparatus.

- Carefully read the "operating instructions" provided by the lamp manufacturer.
- Immediately replace the lamp if damaged or deformed by heat.

t<sub>c</sub> 150°C

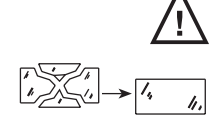

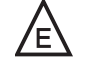

#### Photobiological Safety

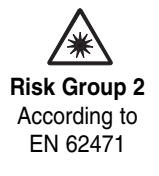

Risk Group 2 NOTICE UV emitted from this product. Minimise exposure to eyes or skin. Use appropriate shielding. CAUTION. Possibly hazardous optical radiation emitted from this product. Do not stare at operating lamp. May be harmful to the eye

The fixture must be positioned so that the minimum distance between the front lens and human eye is at least 3 metres to prevent personal photobiological risks.

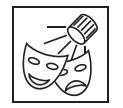

This product is intended for the following areas of application: studios, stages, theaters, exhibitions, trade fairs, events, theme parks, entertainment venues, architectural lighting and similar.

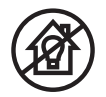

Not suitable for household illumination

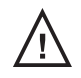

Not for residential use

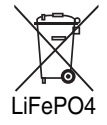

#### Battery

This product contains a rechargeable lithium iron tetraphosphate battery. To preserve the environment, please dispose the battery at the end of its life according to the regulation in force.

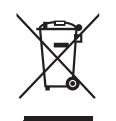

#### Disposing

This product is supplied in compliance with European Directive 2012/19/EU - Waste Electrical and Electronic Equipment (WEEE). To preserve the environment please dispose/recycle this product at the end of its life according to the local regulation.

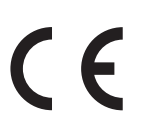

The products to which this manual refers comply with the European Directives pursuant to:

- 2006/95/EC Safety of electrical equipment supplied at low voltage (LVD)
- 2004/108/EC Electromagnetic Compatibility (EMC)
- 2011/65/EU Restriction of the use of certain hazardous substances (RoHS)
- 2009/125/EC EcoDesign requirements for Energy-related Products (ErP)

| EN | HOW TO GET YOUR SAFETY INSTRUCTIONS IN MULTILINGUAL VERSION<br>You may always download the multilingual Safety Instruction manual for this Clay Paky product from:<br>http://www.claypaky.it/en/download<br>Ref: [FIS00L – Safety Information Scenius]                                                                 |
|----|----------------------------------------------------------------------------------------------------|
| π  | COME OTTENERE LE INFORMAZIONI DI SICUREZZA NELLA VERSIONE MULTILINGUE<br>Puoi sempre scaricare la versione multilingue delle Informazioni di Sicurezza per questo prodotto Clay Paky al<br>seguente link:<br>http://www.claypaky.it/en/download<br>Rif: [FIS00L – Safety Information Scenius]                          |
| DE | SO ERHALTEN SIE IHR INFORMATIONEN ZUR SICHERHEIT IN DER MEHRSPRACHIGEN VERSION<br>Sie können die mehrsprachige Version des Handbuchs mit Sicherheitshinweisen für dieses Clay Paky- Produkt<br>unter folgendem Link herunterladen:<br>http://www.claypaky.it/en/download<br>Ref: [FIS00L – Safety Information Scenius] |
| ES | COMO OBTENER TU INFORMACIONES DE SEGURIDAD EN LA VERSION MULTILINGUE<br>Siempre puedes descargar la versión multilingüe del Manual de Instrucciones de Seguridad para este producto<br>Clay Paky en el siguiente enlace<br>http://www.claypaky.it/en/download<br>Ref: [FIS00L – Safety Information Scenius]            |
| FR | COMMENT OBTENIR VOTRE CONSIGNES DE SÉCURITÉ DANS LA VERSION MULTILINGUE<br>Vous pouvez toujours télécharger la version multilingue du Manuel d'Instructions de Sécurité pour ce produit Clay<br>Paky au lien suivant :<br>http://www.claypaky.it/en/download<br>Réf. : [FIS00L – Safety Information Scenius]           |
| RU | ГДЕ ДОСТАТЬ ИНСТРУКЦИЮ ПО ТЕХНИКЕ БЕЗОПАСНОСТИ НА НЕСКОЛЬКИХ ЯЗЫКАХ<br>Вы всегда можете скачать многоязычную инструкцию по технике безопасности для данного изделия Clay<br>Paky по ссылке:<br>http://www.claypaky.it/en/download<br>Наименование: [FIS00L – Safety Information Scenius]                               |
|    |                                                                                                    |
|    |                                                                                                    |
|    |                                                                                                    |

# **UNPACKING AND PREPARATION**

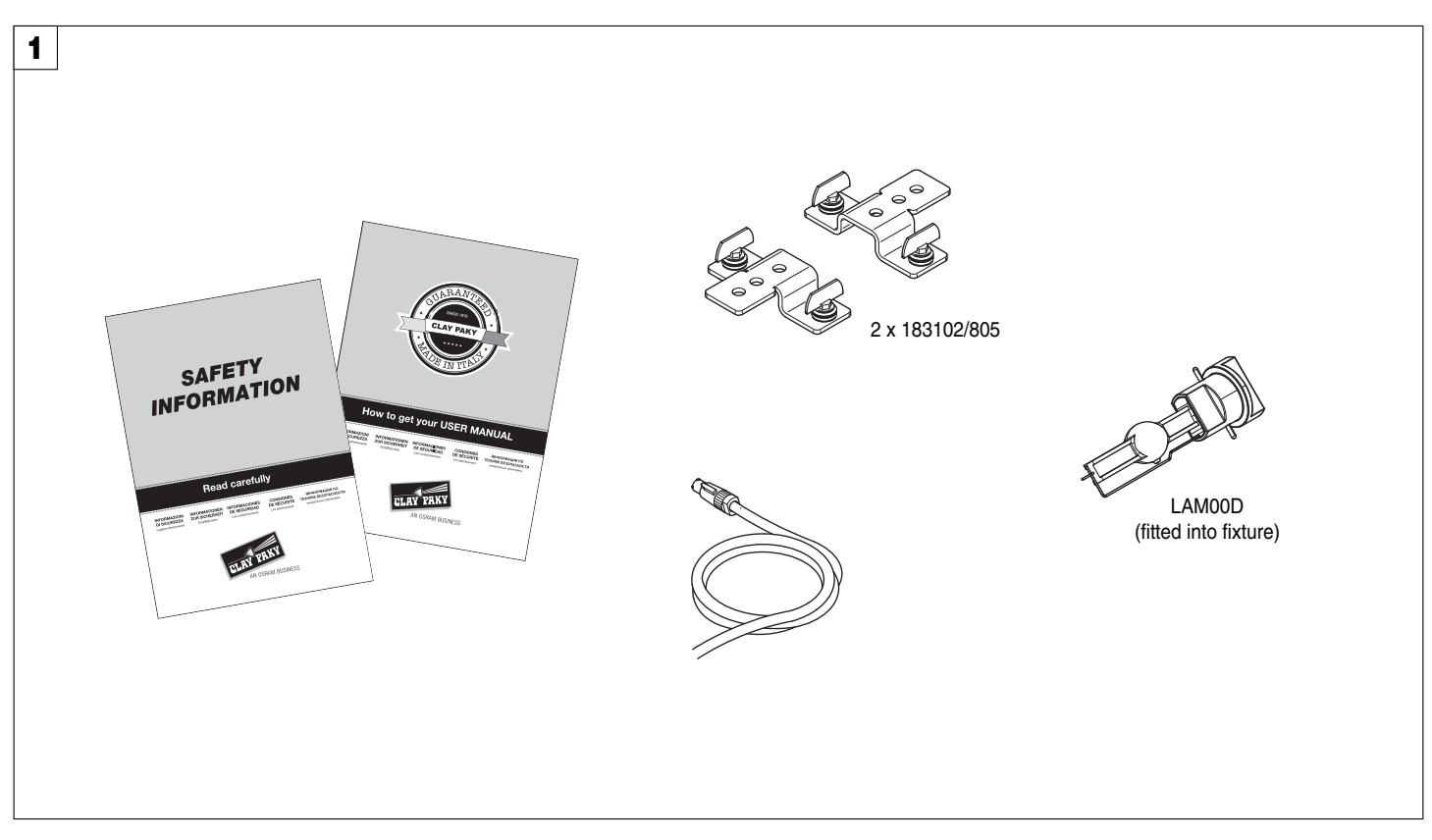

Packing contents - Fig. 1

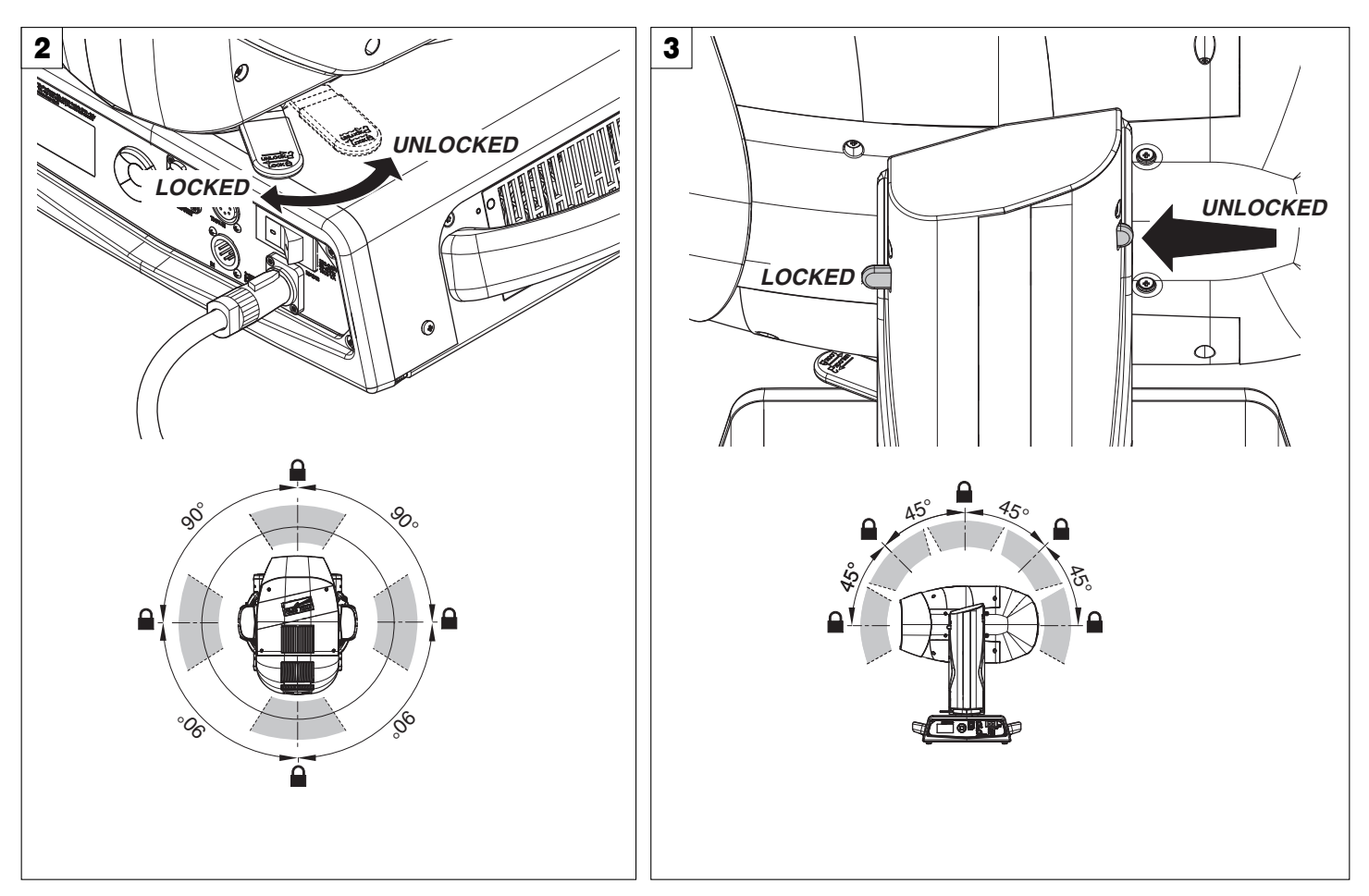

PAN Mechanism Lock and Release (every 90°) - Fig. 2

TILT Mechanism Lock and Release (every 45°) - Fig. 3

# **INSTALLATION AND START-UP**

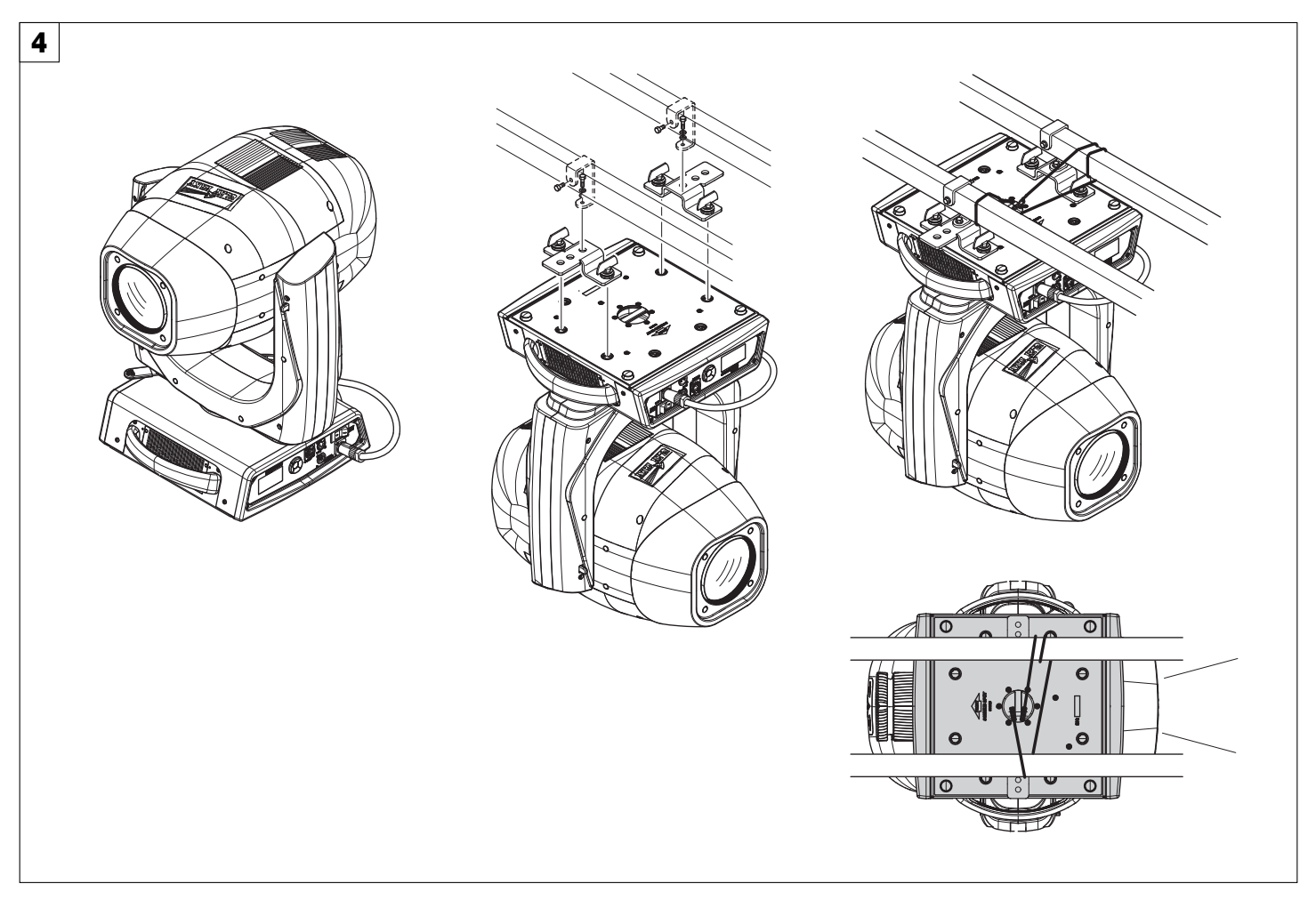

#### Installing the projector - Fig. 4

The projector can be installed on the floor resting on special rubber feet, on a truss or on the ceiling or wall.

WARNING: with the exception of when the projector is positioned on the floor, the safety cable must be fitted. (Cod. 105041/003 available on request). This must be securely fixed to the support structure of the projector and then connected to the fixing point at the centre of the base.

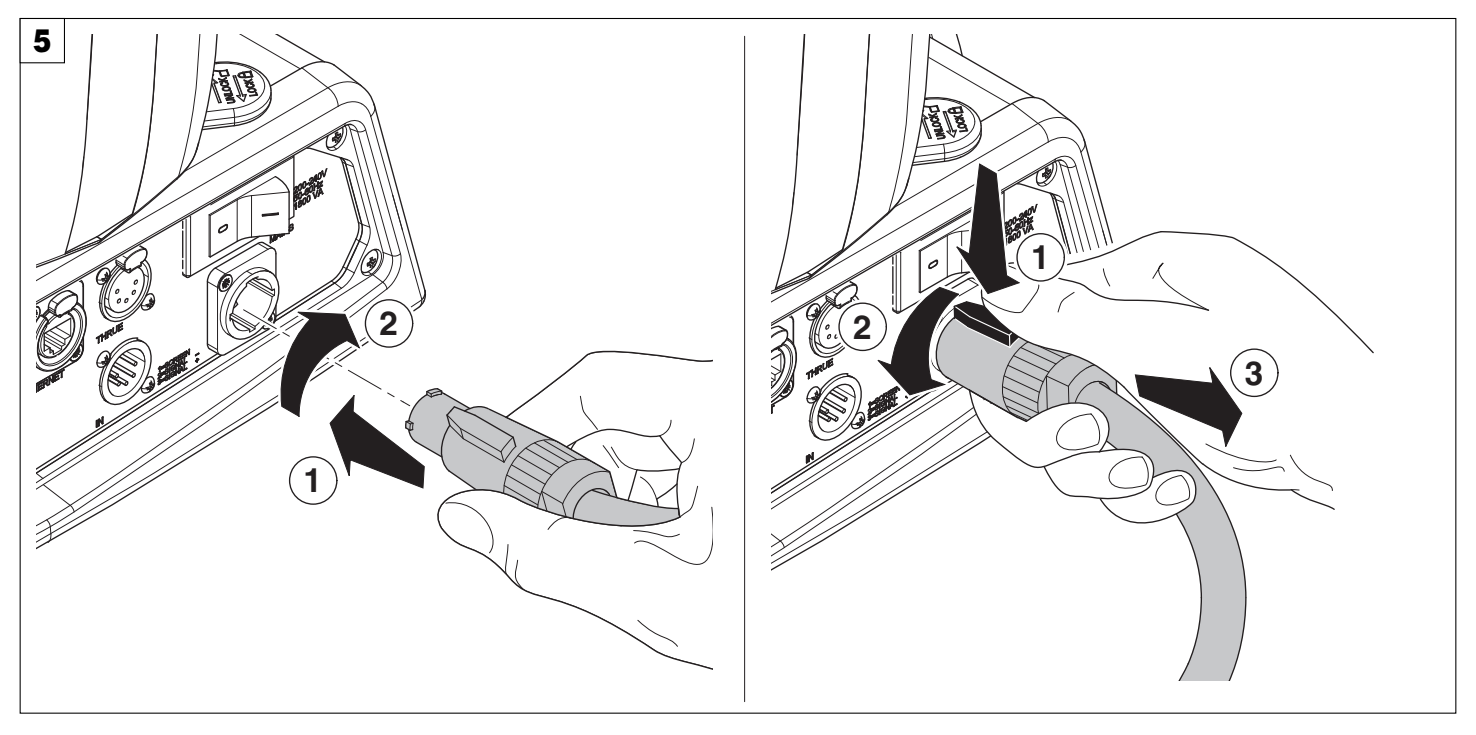

Connecting and disconnecting power cable - Fig. 5

# **CONTROL PANEL**

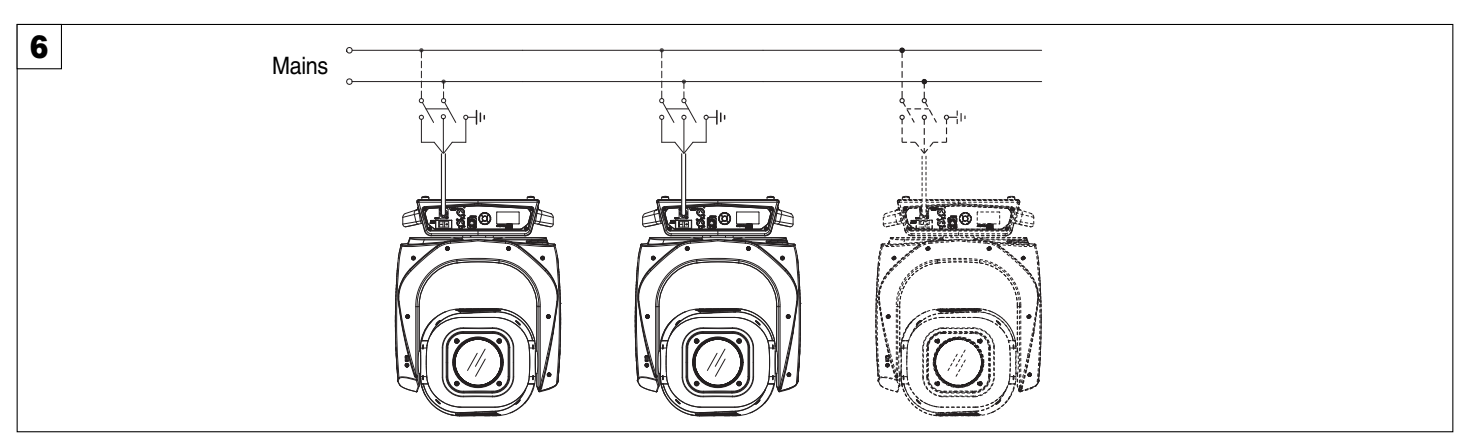

Connecting to the mains supply - Fig. 6

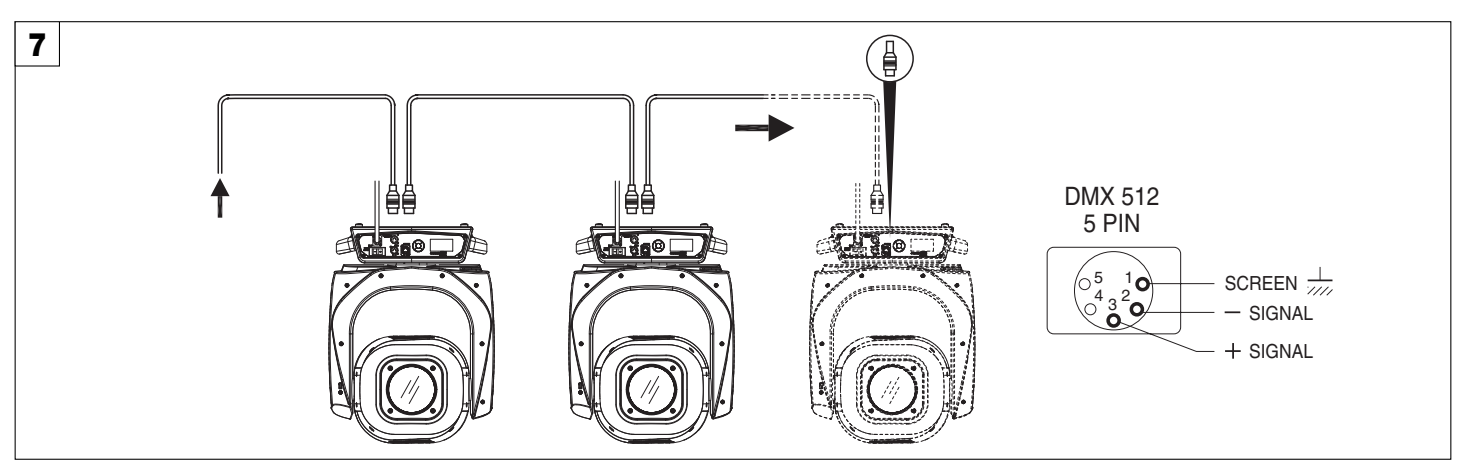

#### Connecting to the control signal line (DMX) - Fig. 7

Use a cable conforming to specifications EIA RS-485: 2-pole twisted, shielded, 1200hm characteristic impedance, 22-24 AWG, low capacity. Do not use microphone cable or other cable with characteristics differing from those specified. The end connections must be made using XLR type 5-pin male/female connectors. A terminating plug must be inserted into the last projector with a resistance of 1200hm (minimum 1/4 W) between terminals 2 and 3. **IMPORTANT:** The wires must not make contact with each other or with the metal casing of the connectors. The casing itself must be connected to the shield braid and to pin 1 of the connectors.

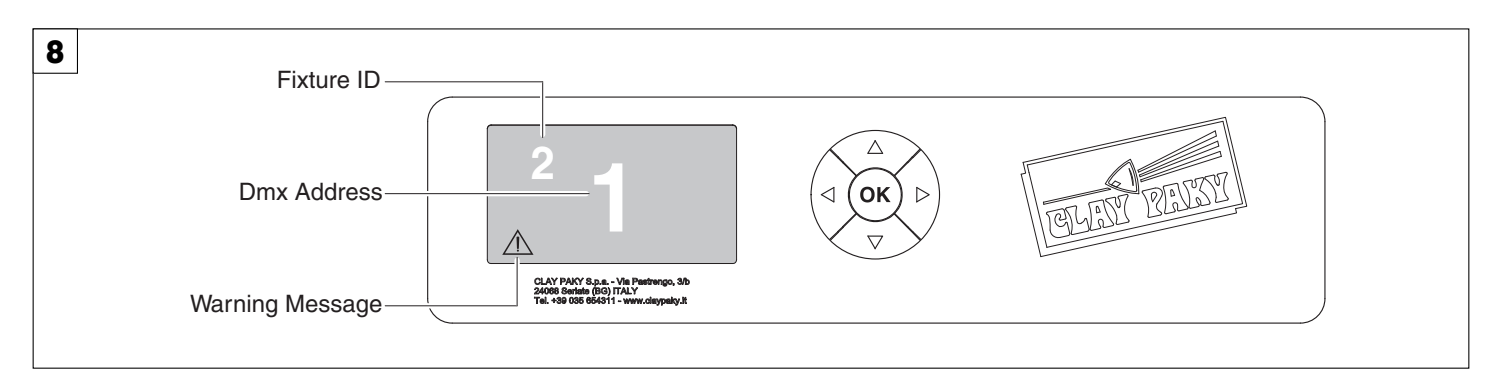

#### Switching on the projector - Fig. 8

Press the switch. The projector starts resetting the effects. At the same time, the following information scrolls on the display:

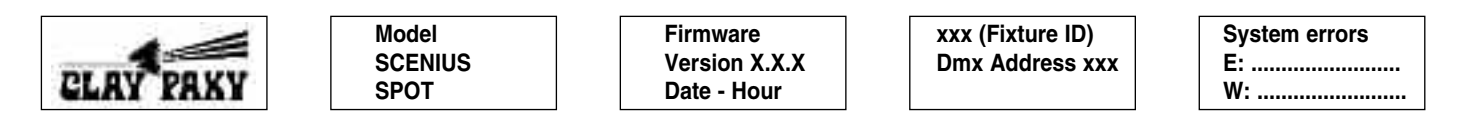

On conclusion of resetting in case of absence of the dmx signal, Pan and Tilt move to the "Home" position (Pan 128 bit - Tilt 128 bit). The control panel (Fig. 8) has a display and buttons for the complete programming and management of the projector menu. The display can be in one of two conditions: rest status and setting status. When it is in the rest status, the display shows the projector's DMX address and the Fixture ID address (if set).

During menu setting status, after a wait time (about 30 seconds) without any key having been pressed, the display automatically returns to rest status. It should be noted than when this condition occurs, any possible value that has been modified but not yet confirmed with the 🛞 key will be cancelled.

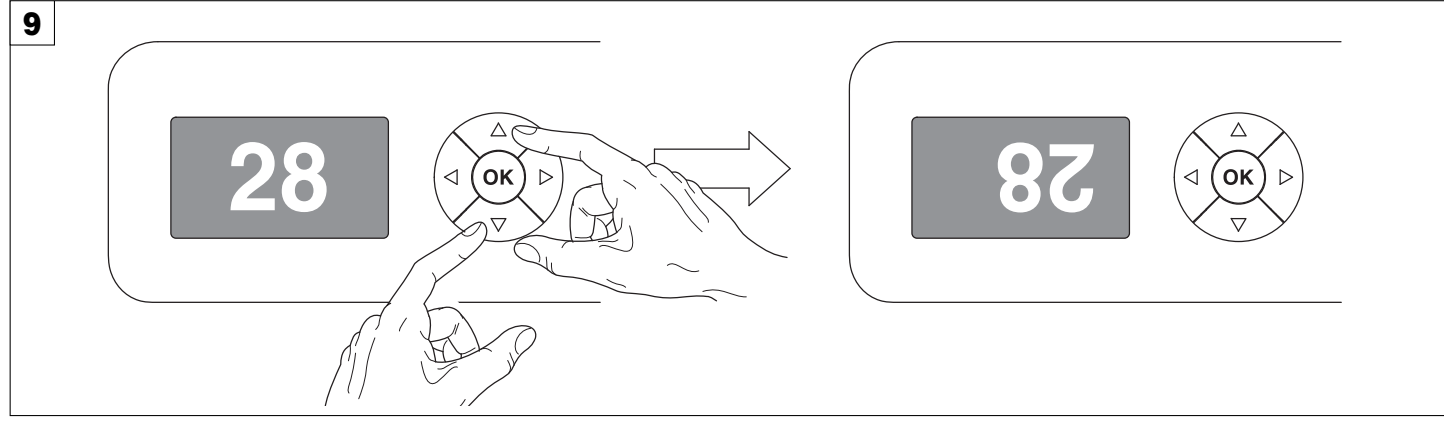

#### Reversal of the display - Fig. 9

To activate this function, press UP (and DOWN) (between the even for the next time it will be switched on. To return to the initial state, repeat the operation all over again.

#### Setting the projector starting address

On each projector, the starting address must be set for the control signal (addresses from 1 to 512).

The address can also be set with the projector switched off.

#### Setting the projector Fixture ID

On each projector, the Fixture ID address must be set for an easy identification of the fixtures in an installation (ID from 1 to 255). The Fixture ID address can be set with the projector switched off.

# Functions of the buttons - Using the menu

| <u>(</u> K | Confirms the displayed value, or activates the displayed function, or enters the successive menu. |
|------------|---------------------------------------------------------------------------------------------------|
| DOWN       | Decreases the value displayed (with auto-repetitions) or passes to the next item in the menu.     |
| UP         | Increases the value displayed (with auto-repetitions) or passes to the previous item in a menu.   |
| LEFT       | Return to the top level                                                                           |
| <br>RIGHT  | Commute from units, tens, hundreds, in the "Address", "Fixture ID" and "Calibration" menù.        |
| <br>RIGHT  |                                                                                                   |

#### USING THE MENU:

1) Press 🐼 once – "Main Menu" appears on the display.

2) Use the UP and DOWN keys to select the menu to be used:

- Setup (Setup Menu): To set the setting options.
- Option (Option Menu): To set the operating options
- Informations (Informations Menu): To read the counters, software version and other information.
- Manual Control (Manual control Menu): To trigger the test and manual control functions.
- Test (Test Menu): To check the proper functionning of effects
- Advanced (Advanced Menu): Access to the "Advanced menu" is recommended for a trained technical personnel.
- To enable the "Advanced" see pag.16.

3) Press 🛞 to display the first item in the selected menu.

4) Use the UP  $\bigcirc$  and DOWN  $\bigcirc$  keys to select the MENU items.

### Setting addresses and options with the projector disconnected

The projector's DMX address, as well as other possible operating options, can also be set when the appliance is disconnected from the electricity supply. All that is needed is to press (a) to momentarily activate the display and thus access the settings. Once the required operations have been carried out, the display will switch off again after a wait time of 30 seconds.

#### SCENIUS SPOT

# **MENU SETTING**

| Main Menu | Level 1              | Level 2            | Level 3                                                                          | Choices / Values                                                             |
|-----------|----------------------|--------------------|----------------------------------------------------------------------------------|------------------------------------------------------------------------------|
|           | DMX Address          | $\rightarrow$      | $\rightarrow$                                                                    | 001-512                                                                      |
|           | Channel Mode         | $\rightarrow$      | $\rightarrow$                                                                    | Standard<br>Vector                                                           |
|           | Fixture ID           | $\rightarrow$      | $\rightarrow$                                                                    | 000-255                                                                      |
|           |                      | Control Protocol   | $\rightarrow$                                                                    | Disabled<br>Art-net IP 2.x.x.x.<br>Art-net IP 10.x.x.x.<br>Art-net Custom IP |
| SET UP    |                      | Repeat on DMX      | $\rightarrow$                                                                    | Disabled<br>Enabled on primary                                               |
|           |                      | Universe           | $\rightarrow$                                                                    | 000-255                                                                      |
|           | Ethernet Interface   | Custom IP Address  | IP address byte 1<br>IP address byte 2<br>IP address byte 3<br>IP address byte 4 | 000-255<br>000-255<br>000-255<br>000-255                                     |
|           |                      | Custom IP Mask     | IP mask byte 1<br>IP mask byte 2<br>IP mask byte 3<br>IP mask byte 4             | 000-255<br>000-255<br>000-255<br>000-255                                     |
|           | Lamp DMX             | $\rightarrow$      | $\rightarrow$                                                                    | On / Off                                                                     |
|           |                      | Invert Pan         | $\rightarrow$                                                                    | On / Off                                                                     |
|           |                      | Invert Tilt        | $\rightarrow$                                                                    | On / Off                                                                     |
|           |                      | Swap Pan-Tilt      | $\rightarrow$                                                                    | On / Off                                                                     |
|           | Pan / Tilt           | Encoder Pan-Tilt   | $\rightarrow$                                                                    | On / Off                                                                     |
|           |                      | P/T Homing mode    | $\rightarrow$                                                                    | Standard<br>Sequenced                                                        |
|           |                      | Pan Home Def Pos   | $\rightarrow$                                                                    | 0 degree<br>90 degrees<br>180 degrees<br>270 degrees                         |
|           |                      | Tilt Home Def Pos  | $\rightarrow$                                                                    | 0 %<br>12.5 %<br>25 %<br>50 %<br>75 %<br>87.5 %<br>100 %                     |
| Of Hold   | Color                | Color Mixing       | $\rightarrow$                                                                    | RGB / CMY                                                                    |
|           |                      | Fix Wheel Shortcut | $\rightarrow$                                                                    | On / Off                                                                     |
|           | Chuttor              | Shutter On Error   | $\rightarrow$                                                                    | On / Off                                                                     |
|           | Shuller              | Dimmer On Shutter  | $\rightarrow$                                                                    | On / Off                                                                     |
|           | Lamp Dimming         | $\rightarrow$      | $\rightarrow$                                                                    | 1400W – 1200W<br>1200W                                                       |
|           | Display              | $\rightarrow$      | $\rightarrow$                                                                    | On / Off                                                                     |
|           | Animation / Fix Gobo | $\rightarrow$      | $\rightarrow$                                                                    | Animation Disc<br>Fix Gobo Disc                                              |
|           |                      | Default Preset     | Reset To Default<br>Go Back                                                      | <i>Are you sure ?</i><br>Yes / No                                            |
|           | Settings             | User Preset 1      | Load preset 1<br>Save to preset 1                                                | Are you sure ?<br>Yes / No                                                   |
|           |                      | User Preset 2      | Load preset 2<br>Save to preset 2                                                | Are you sure ?<br>Yes / No                                                   |
|           |                      | User Preset 3      | Load preset 3<br>Save to preset 3                                                | Are you sure ?<br>Yes / No                                                   |

| Main Menu   | Level 1              | Level 2         | Level 3       | Choices / Values                     |
|-------------|----------------------|-----------------|---------------|--------------------------------------|
|             | System Errors        | $\rightarrow$   | $\rightarrow$ | Read / Reset                         |
|             | Eistenna I. Jacoma   | Total Hours     | $\rightarrow$ | Read                                 |
|             | Fixture Hours        | Partial Hours   | $\rightarrow$ | Read / Reset                         |
|             | 1                    | Total Hours     | $\rightarrow$ | Read                                 |
|             | Lamp Hours           | Partial Hours   | $\rightarrow$ | Read / Reset                         |
|             |                      | Total Strikes   | $\rightarrow$ | Read                                 |
|             | Lamp Strikes         | Partial Strikes | $\rightarrow$ | Read / Reset                         |
|             |                      | CPU brd         | $\rightarrow$ | Fw.rev. / Hw.rev.                    |
|             |                      | com.dev         | $\rightarrow$ | Fw.rev.                              |
|             | Quatara Marajara     | 0:PT-3f         | $\rightarrow$ | Fw.rev. / Hw.rev.                    |
|             | System version       | 1:8-Ch          | $\rightarrow$ | Fw.rev. / Hw.rev.                    |
|             |                      | 2:8-Ch          | $\rightarrow$ | Fw.rev. / Hw.rev.                    |
|             |                      | 3: 8-Ch         | $\rightarrow$ | Fw.rev. / Hw.rev.                    |
|             |                      | 0:PT-3f         | $\rightarrow$ | Status / Err%                        |
|             | Board Diagnostic     | 1:8-Ch          | $\rightarrow$ | Status / Err%                        |
|             |                      | 2:8-Ch          | $\rightarrow$ | Status / Err%                        |
|             |                      | 3: 8-Ch         | $\rightarrow$ | Status / Err%                        |
| INFORMATION | DMX Monitor          | Channels        | $\rightarrow$ | Value / Percentage                   |
|             |                      | Ball. IN        | $\rightarrow$ | Speed (RPM)                          |
|             |                      | Ball. OUT       | $\rightarrow$ | Speed (RPM)                          |
|             | Fans Monitor         | Pwr. Sp.        | $\rightarrow$ | Speed (RPM)                          |
|             |                      | Pwr. Sp.        | $\rightarrow$ | Speed (RPM)                          |
|             |                      | Lamp            | $\rightarrow$ | Speed (RPM)                          |
|             |                      | Eff. OUT        | $\rightarrow$ | Speed (RPM)                          |
|             |                      | Eff. IN         | $\rightarrow$ | Speed (RPM)                          |
|             |                      | Lamp            | $\rightarrow$ | Speed (RPM)                          |
|             |                      | Eff. IN         | $\rightarrow$ | Speed (RPM)                          |
|             | Sensor status        | Channels        | $\rightarrow$ | n.a / On / Off                       |
|             | Rot. Gobo 1 Indexing | $\rightarrow$   | $\rightarrow$ | Indexing Active<br>Indexing Required |
|             | Rot. Gobo 2 Indexing | $\rightarrow$   | $\rightarrow$ | Indexing Active<br>Indexing Required |
|             |                      | $\rightarrow$   | $\rightarrow$ | IP Address                           |
|             | Network parameters   | $\rightarrow$   | $\rightarrow$ | IP Mask                              |
|             |                      | $\rightarrow$   | $\rightarrow$ | MAC Address                          |

| Main Menu | Level 1                 | Level 2              | Level 3            | Choices / Values                  |
|-----------|-------------------------|----------------------|--------------------|-----------------------------------|
|           | Lamp                    | $\rightarrow$        | $\rightarrow$      | On / Off                          |
|           | Reset                   | $\rightarrow$        | $\rightarrow$      | Yes / No                          |
| CONTINUE  | Channel                 | $\rightarrow$        | $\rightarrow$      | Value / Percentage                |
|           | Pan / Tilt              | $\rightarrow$        | $\rightarrow$      | n.a.                              |
|           | Colour                  | $\rightarrow$        | $\rightarrow$      | n.a.                              |
| TEST      | Beam                    | $\rightarrow$        | $\rightarrow$      | n.a.                              |
|           | Gobo                    | $\rightarrow$        | $\rightarrow$      | n.a.                              |
|           | All                     | $\rightarrow$        | $\rightarrow$      | n.a.                              |
|           |                         | Upload Firmware      | Transfer           | <i>Are you sure ?</i><br>Yes / No |
|           | Access Code <u>1234</u> | Setup Model          | Changing           | Are you sure ?<br>Yes / No        |
| ADVANCED  |                         | Calibration          | Channels           | 000 - 255                         |
|           |                         | Rot. Gobo 1 Indexing | Starting procedure | Yes / No                          |
|           |                         | Rot. Gobo 1 Indexing | Starting procedure | Yes / No                          |
|           |                         | Menu Locking         |                    | Unlock Code XXXX                  |

#### DMX ADDRESS

*PLEASE NOTE: Without the DMX input signal, the displayed address (DMX Address) blinks.* It lets you select the address (DMX Address) for the control signal. A DMX address between 001 and 512 can be selected.

#### CHANNEL MODE

This lets you select the projector operating mode, selecting one of the two available modes:

- Standard (32 DMX channels occupied, see DMX-Channel Function)
- Vector (36 DMX channels occupied, see DMX-Channel Function)

#### **FIXTURE ID**

It lets you set the "Fixture ID" to be assigned to the projector. An "ID" between 000 and 255 can be assigned.

#### ETHERNET INTERFACE

It lets you set Ethernet settings to be assigned to the projector as indicated below:

#### **Control Protocol**

It lets you select the "Control Protocol" Art-net to be assigned according to the control unit used; the options available are the following:

- Disabled:
- Art-net on IP 2
- Art-net on IP 10
- Art-net Custom IP

If the **Control Protocol** option is set on **Disabled**, when an **IP** address (**IP2**, **IP10** or **IP Custom**) is selected, the projector immediately initializes the **IP** address that was just selected.

If the **Control Protocol** option is enabled (**IP2**, **IP10** or **IP Custom**) and a new one is selected that is different from the previous one, the projector must be restarted so that it will be correctly initialized.

#### **Repeat on DMX**

It lets you enable/disable the transmission of the Ethernet protocol by DMX signal to all the connected projectors.

- Disabled: DMX transmission disabled.
- Enabled on primary: DMX transmission enabled.

#### Universe

It lets you set the "DMX Universe" to be assigned to a series of projectors with values between 000 and 255.

#### **Custom IP Address**

It lets you to set the select the "IP Address" Art-net to be assigned, according to the control unit used, with values between 000 and 255.

#### Custom IP Mask

It lets you to set the select the "IP Mask" Art-net to be assigned, according to the control unit used, with values between 000 and 255.

#### **OPTIONS MENU**

#### LAMP DMX

It lets you enable (ON) the lamp remote control channel. Select OFF to turn off or disable this option.

## PAN / TILT

#### Invert Pan

It lets you enable (ON) Pan reverse movement. Select OFF to turn off or disable this option.

#### Invert Tilt

It lets you enable (ON) Tilt reverse movement. Select OFF to turn off or disable this option.

#### Swap Pan-Tilt

It lets you enable (ON) Pan and Tilt channel inversion (and simultaneously Pan fine and Tilt fine). Select OFF to turn off or disable this option.

#### Encoder Pan-Tilt

It lets you enable (ON) or disable (OFF) Pan and Tilt Encoder operations. You can quickly disable the Pan and Tilt Encoder by simultaneously pressing the UP (↑) and DOWN(↓) keys in the

"Main Menu".

#### P/T Homing Mode

It lets you set the initial Pan and Tilt Reset mode.

- **Standard**: Pan & Tilt are simultaneously reset.
- Sequenced: Tilt is reset first followed by Pan.

#### Pan Home Def Pos

It lets you assign the Pan channel "home" position at the end of Reset (without a DMX input signal), selecting one from the 4 available positions:

- 0 degree
- 90 degrees
- 180 degrees
- 270 degrees (default)

#### **Tilt Home Def Pos**

It lets you assign the Tilt channel "home" position at the end of Reset (without a DMX input signal), selecting one from the 7 available positions:

- 0%
- 12.5%
- 25%
- 50% (default)
- 75%
- 87.5%
- 100%

#### COLOR

Color mixing

- It lets you set the CMY color mixing system:
  - **RGB** color mixing mode (Red Green Blue)
  - CMY color mixing mode (Cyan Magenta Yellow)

#### Fixed wheel short-cut

Used for optimizing color change time (select ON) so that the disc turns in the direction that requires shorter movement. Select OFF to turn off or disable this option.

# SHUTTER

#### Shutter on error

It lets you activate (ON) automatic "Stopper/Strobe" closing in the event of Pan/Tilt positioning error. Select OFF to turn off or disable this option.

#### **Dimmer on Shutter**

Enables (select ON) the automatic closing of the Dimmer when the Strobe is completely closed. Select OFF to turn off or disable this option.

#### LAMP DIMMING

It allows you to select one of the two types of dimming available:

- 1400W 1200W lamp power operate as follows:
- Dimmer channel @ Obit lamp power @ 1000W
- Dimmer channel from 1 to 202bit lamp power @ 1200W
- Dimmer channel from 203 to 255bit lamp power increase from 1200W to 1400W
- **1200W** lamp power operate as follows:
- Channel dimmer @ Obit lamp power @ 1000W
- Dimmer channel from 1 to 255bit lamp power @ 1200W

#### DISPLAY

It lets you activate (ON) display brightness reduction after about 30 seconds in idle status. Select OFF to turn off or disable this option.

#### **ANIMATION / FIX GOBO**

It allows you to select depending on the disc inserted into the fixture, whether to activate the electronic control of **Animation Disk** or **Fix Gobo Disk** (if selected **Fix Gobo Disk**, the channel Animation Disk Rotation is disabled).

#### SETTINGS

Used to save 3 different settings of the items in the option menu and relevant submenus.

- Default preset (\*)
- User preset 1
- User preset 2
- User Preset 3
  - Load preset 'X' is used to recall a previously stored configuration.
  - Save to preset 'X' is used to save the current configuration.

#### (\*) DEFAULT PRESET

It lets you restore default values on all option menu items and relevant submenus. Press the left and right arrows/keys simultaneously in the "main menu" to quickly restore default values (DEFAULT PRESET).

#### SYSTEM ERRORS

It displays a list of errors that occurred when the projector was turned on.

To reset the SYSTEM ERRORS list, press OK. A confirmation message appears (Are you sure you want to clear error list?). Select YES to confirm reset.

#### **FIXTURE HOURS**

It lets you view projector working hours (total and partial).

**Total counter** 

It counts the number of projector working life hours (from construction to date).

#### **Partial counter**

It counts the number of projector partial working life hours from the last reset to date.

Press OK to reset the partial counter. A confirmation message appears on the display (Are you sure ?) Select YES to confirm reset.

#### LAMP HOURS

It lets you view lamp working hours (total and partial).

Total counter

It counts the number of projector working hours with the lamp on (from construction to date).

Partial counter

It counts the number of lamp partial working hours from the last reset to date.

Press OK to reset the partial counter. A confirmation message appears on the display (Are you sure ?) Select YES to confirm reset.

### LAMP STRIKES

It lets you view how many times the lamp was turned on (total and partial).

Total counter

It counts the number of times the lamp was turned on (from construction to date).

Partial counter

It counts the number of times the lamp was turned on from the last reset to date.

Press OK to reset the partial counter. A confirmation message appears on the display (Are you sure ?) Select YES to confirm reset.

#### SYSTEM VERSION

It lets you view the hardware and software versions for each electronic board in the projector.

- CPU brd (CPU board)
- 0: PT-3f (Pan / Tilt board)
- 1: 8-Ch (8-channel board)
- 2: 8-Ch (8-channel board)

### **BOARD DIAGNOSTIC**

It lets you view the percent errors for each electronic board installed in the projector

- 0: PT-3f (Pan / Tilt board)
- 1: 8-Ch (8-channel board)
- 2: 8-Ch (8-channel board)

#### DMX MONITOR

It lets you view the level of projector DMX channels in bit (Val) and in percent.

#### **FANS MONITOR**

It lets you view the speed of each fan installed in the projector:

- Lamp (lamp cooling fan) •
- Pwr.Sup (PSU cooling fan) •
- Ball.IN (Ballast cooling fan, air-flow IN)
- Ball.OUT (Ballast cooling fan, air-flow OUT)
- Effect.IN (Effects cooling fan, air-flow IN)
- Effect.OUT (Effects cooling fan, air-flow OUT)

#### SENSOR STATUS

It lets you check the correct operations of each "sensor" installed in the projector, each channel is associated with one of the following three parameters:

- n.a.= sensor not available
- ON= sensor working
- OFF= sensor defective

#### **ROT GOBO 1 INDEXING**

It lets you check whether the rotating gobo wheel 1 gobo indexing procedure should be run, if indexed, "Indexing Active" appears on the display, otherwise "Indexing required!" appears

If necessary, indexing should be activated from the Advanced menu.

#### **ROT GOBO 2 INDEXING**

It lets you check whether the rotating gobo wheel 2 gobo indexing procedure should be run, if indexed, "Indexing Active" appears on the display, otherwise "Indexing required!" appears

If necessary, indexing should be activated from the Advanced menu.

#### **NETWORK PARAMS**

Lets you view the projector "Network" parameters meaning: IP address: Internet Protocol address (two projectors must not have the same IP address) IP mask: 255.0.0.0

Mac address: Media Access Control; the projector's Ethernet Address.

#### MANUAL CONTROL

#### LAMP

It lets you turn the lamp on (ON) or off (OFF) from the projector control panel.

#### RESET

It lets you reset the projector from the projector control panel.

#### CHANNEL

It lets you set the channel DMX levels from the projector control panel (value between 0 and 255 bit or between 0% and 100%).

#### **TEST MENU**

It lets you test the correct operations of effects using saved Tests.

#### **ADVANCED MENU**

To open the "Advanced Menu", enter the code (1234)

#### **UP LOAD FIRMWARE**

It lets you transfer "firmware" from one projector to all other connected projectors. A confirmation message appears on the display (Are you sure ?) Select YES to confirm or NO to abort this operation.

#### SETUP MODEL

It lets you change the projector model (operation probably necessary after replacing the CPU during repairs). A confirmation message (Are you sure ?) appears on the display Select YES to confirm (the list of available and selectable projectors appears) or NO to abort this operation.

#### CALIBRATION

It lets you make small mechanical adjustments on some effects to perfectly align projectors from the control panel. **Factory default** 

It lets you restore default "Calibration" values (128 bit) on all channels.

#### **ROT GOBO INDEXING**

It lets you run the rotating gobo wheel gobo indexing procedure. This operation may be necessary after projector maintenance/cleaning.

#### **MENU LOCKING**

It allows you to assign a password to lock the access to the user menu, so that only users know the password can change settings. The password is 4-digit number.

# MAINTENANCE

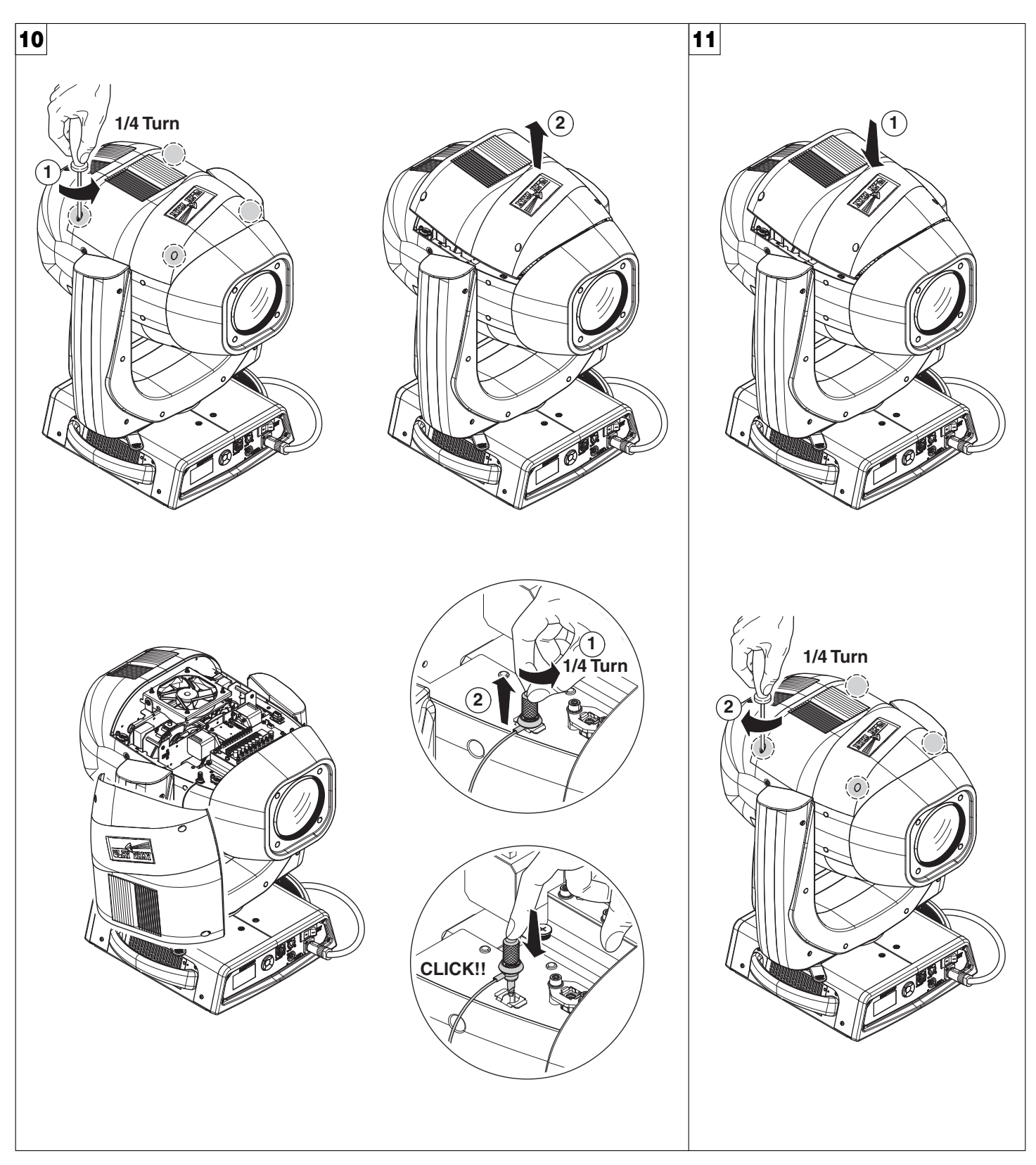

Locking and releasing Pan and Tilt movements - Refer to the instructions in the UNPACKING AND PREPARATION section. Opening the head covers - Fig. 10.

Closing the head covers - Fig. 11.

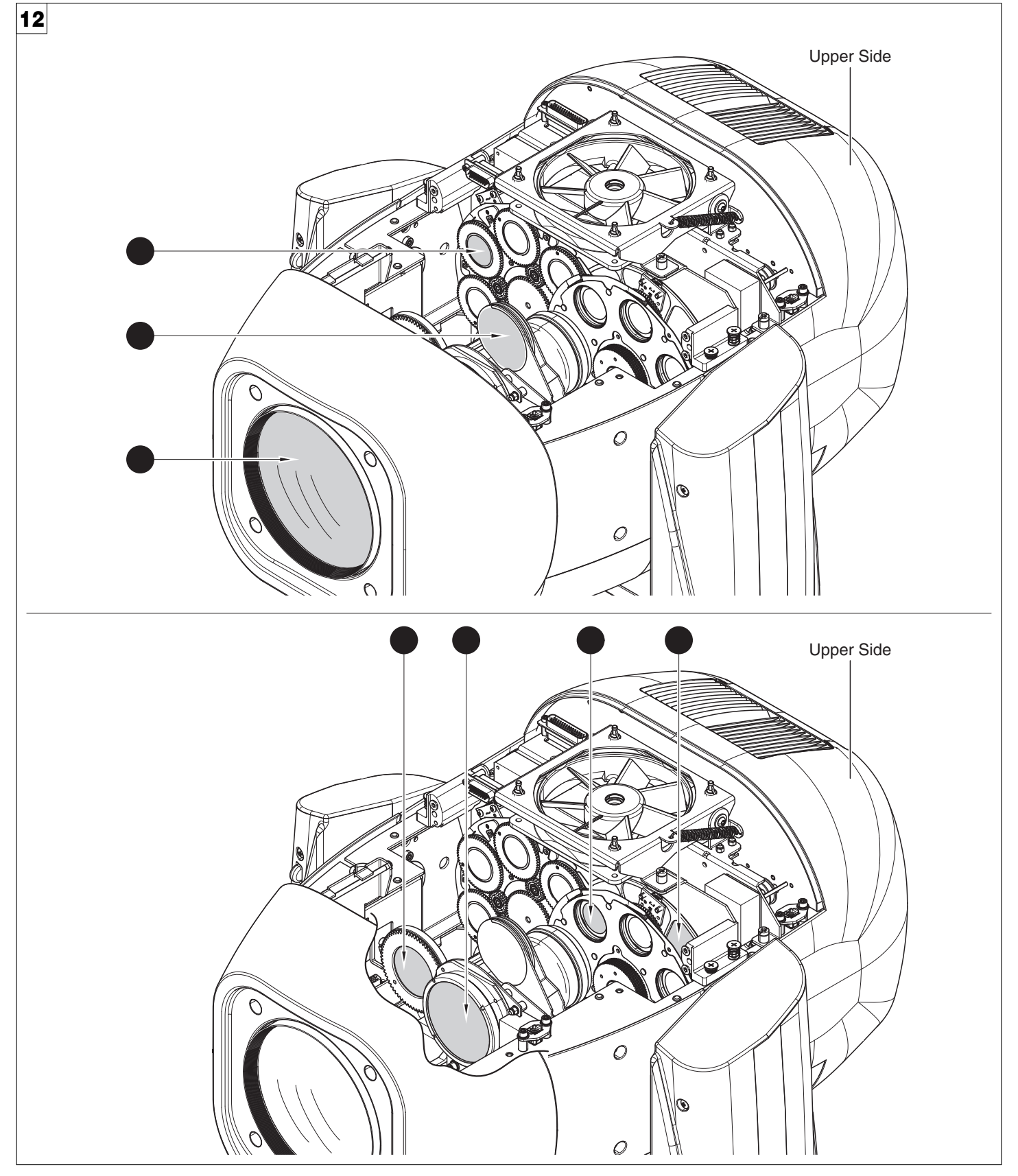

#### Periodical cleaning - Fig. 12

To ensure optimal operation and performance for a long time it is essential to periodically clean the parts subject to dust and grease deposits. The frequency with which the following operations are to be carried out depends on various factors, such as the amount of the effects and the quality of the working environment (air humidity, presence of dust, salinity, etc.).

Use a soft cloth dampened with any detergent liquid for cleaning glass to remove the dirt from the reflectors, from the lenses and filters. It is recommended that the projector undergoes an annual service by a qualified technician for special maintenance involving at least the following operations:

• General cleaning of internal parts.

- Restoring lubrication of all parts subject to friction, using lubricants specifically supplied by Clay Paky.
- · General visual check of the internal components, cabling, mechanical parts, etc.
- Electrical, photometric and functional checks; eventual repairs.

NOTE: keep a careful cleaning of the "CMY/colour filters assembly" to prevent rapid deterioration.

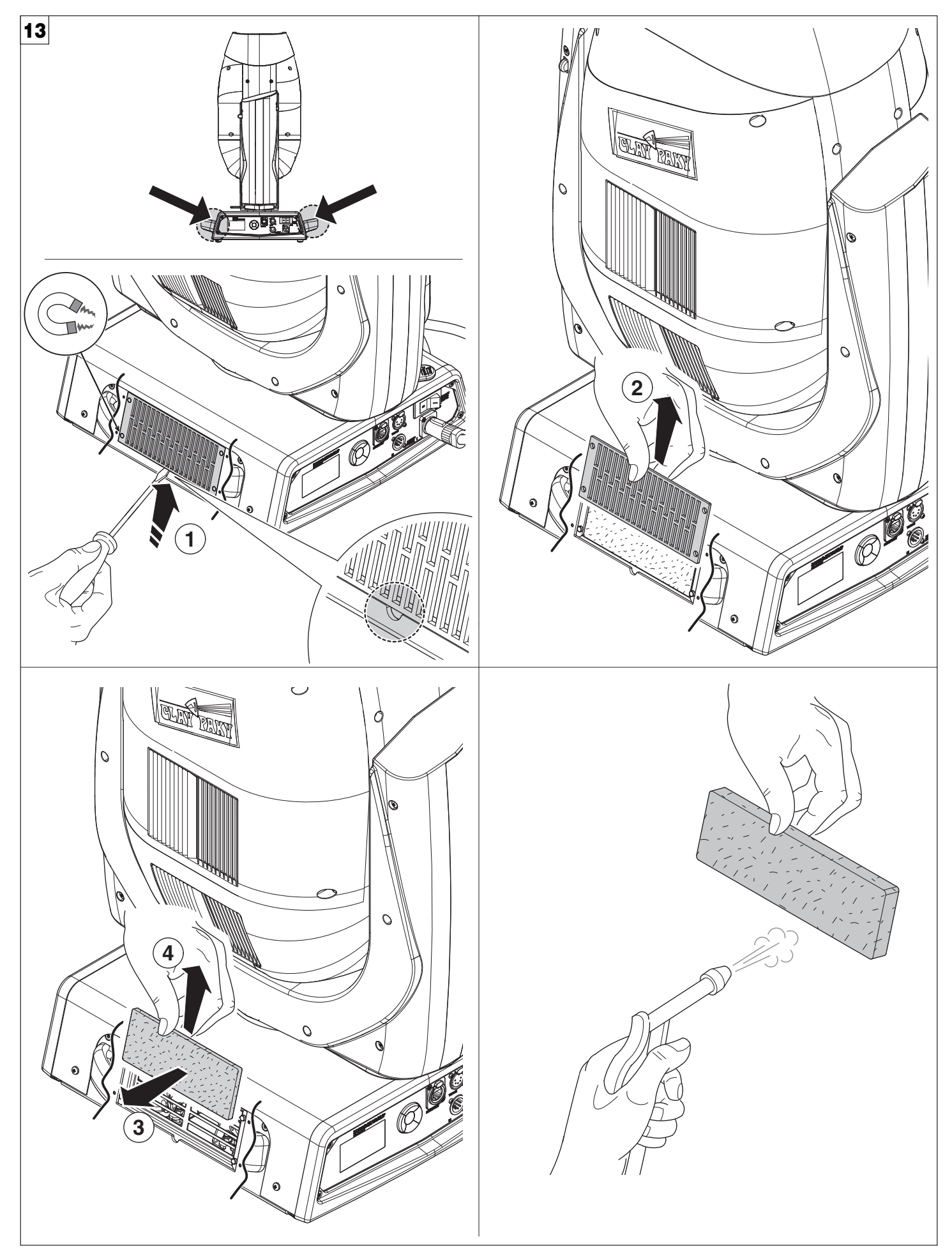

Cleaning of the filters - Fig. 13.

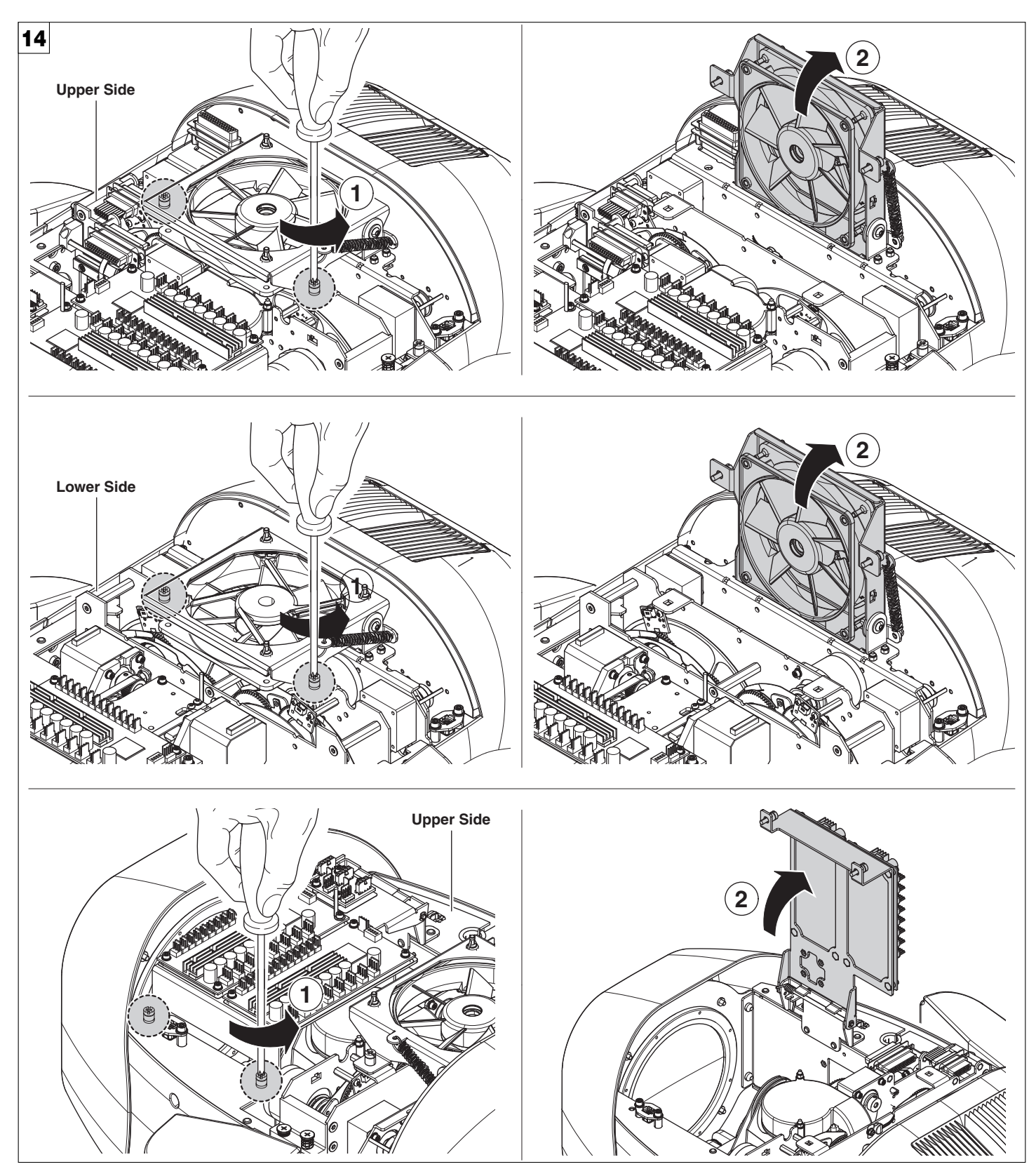

Extraction of the effect modules: Preliminary operations - Fig. 14.

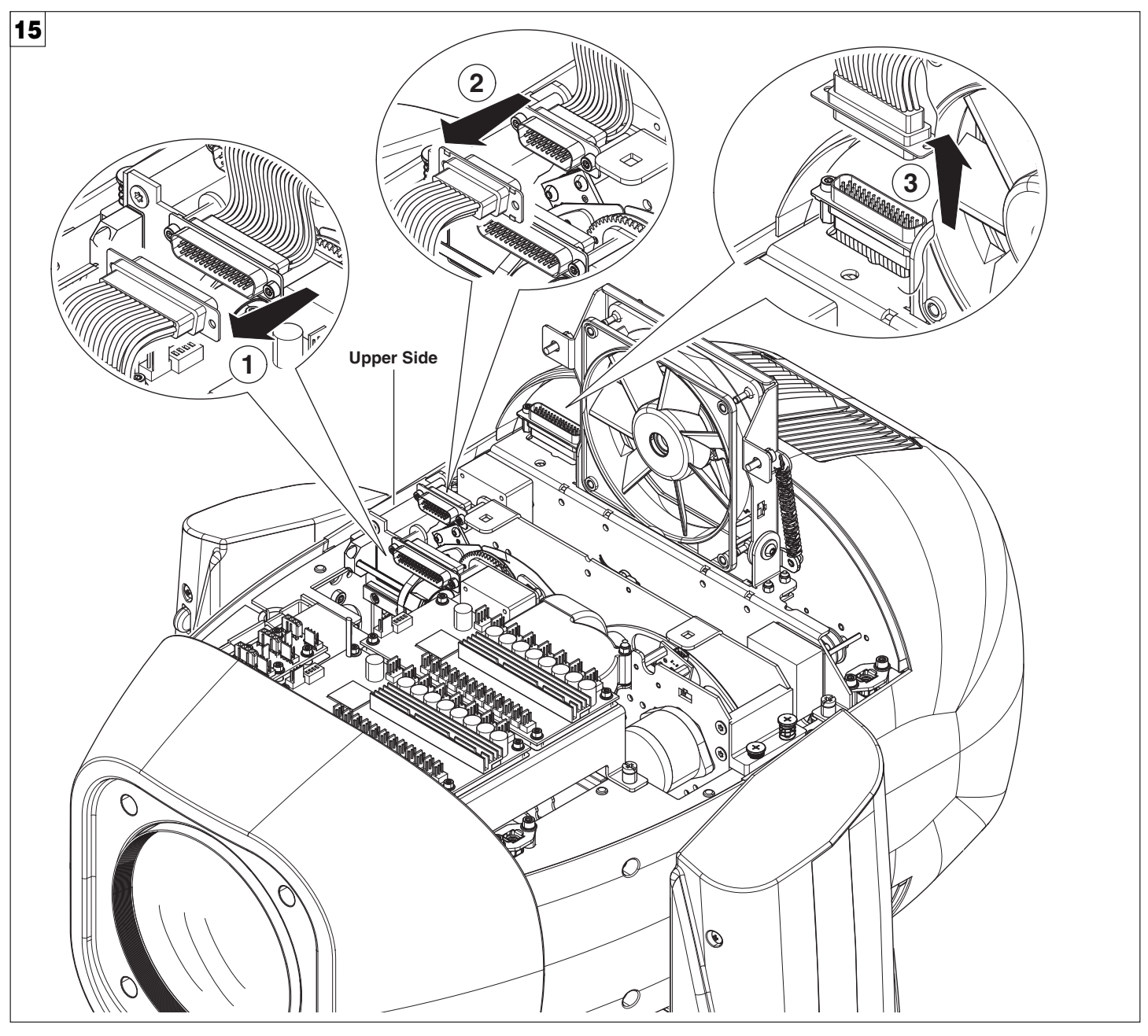

Extraction of the effect modules: Preliminary operations - Fig. 15.

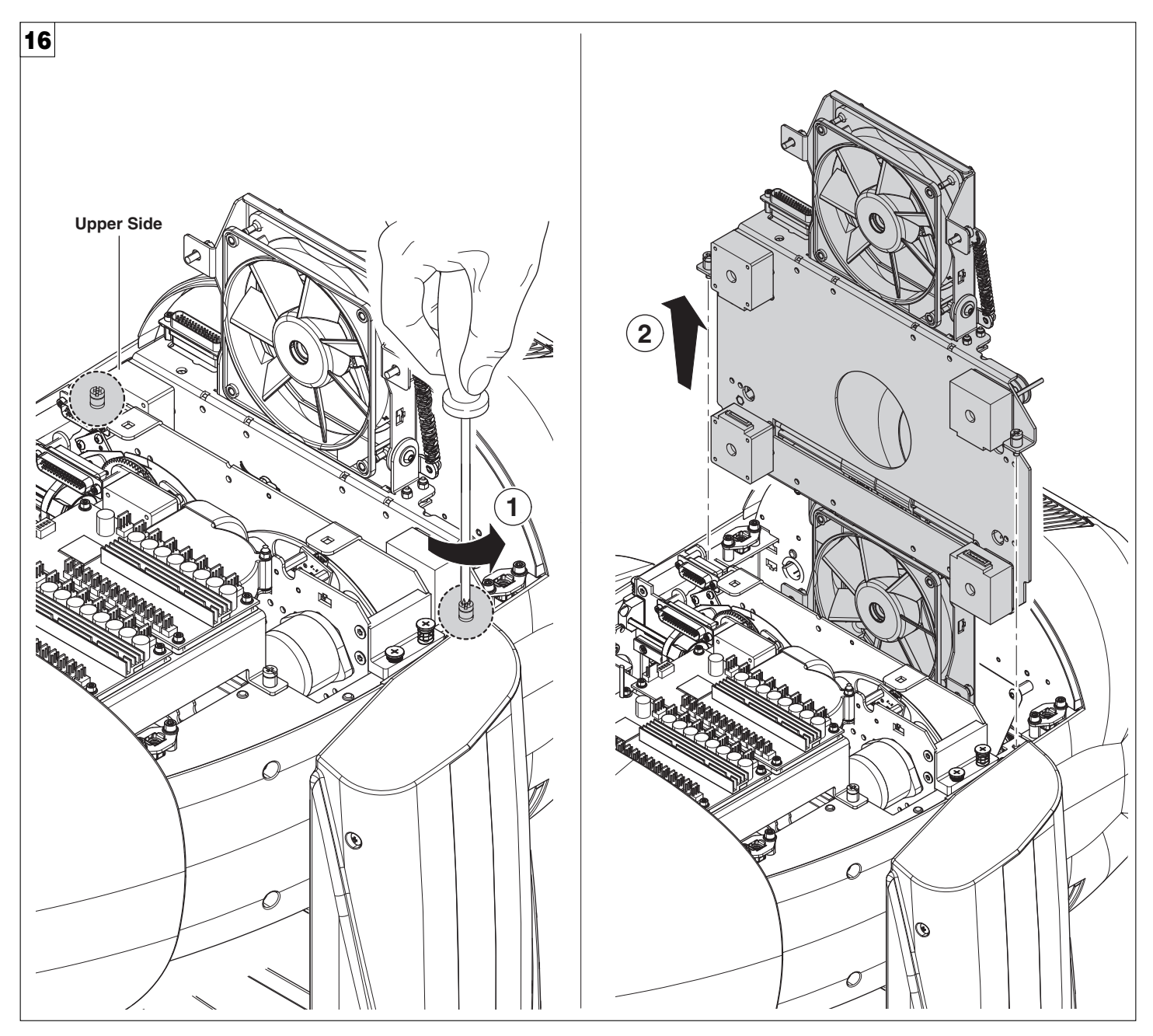

Extraction of the effect modules - Fig. 16. IMPORTANT: Grasp the modules using the support structure and not the details which could get damaged. Insertion of the effect modules: Repeat the operations indicated in Fig. 14, 15, 16, 17 and 18 in reverse order.

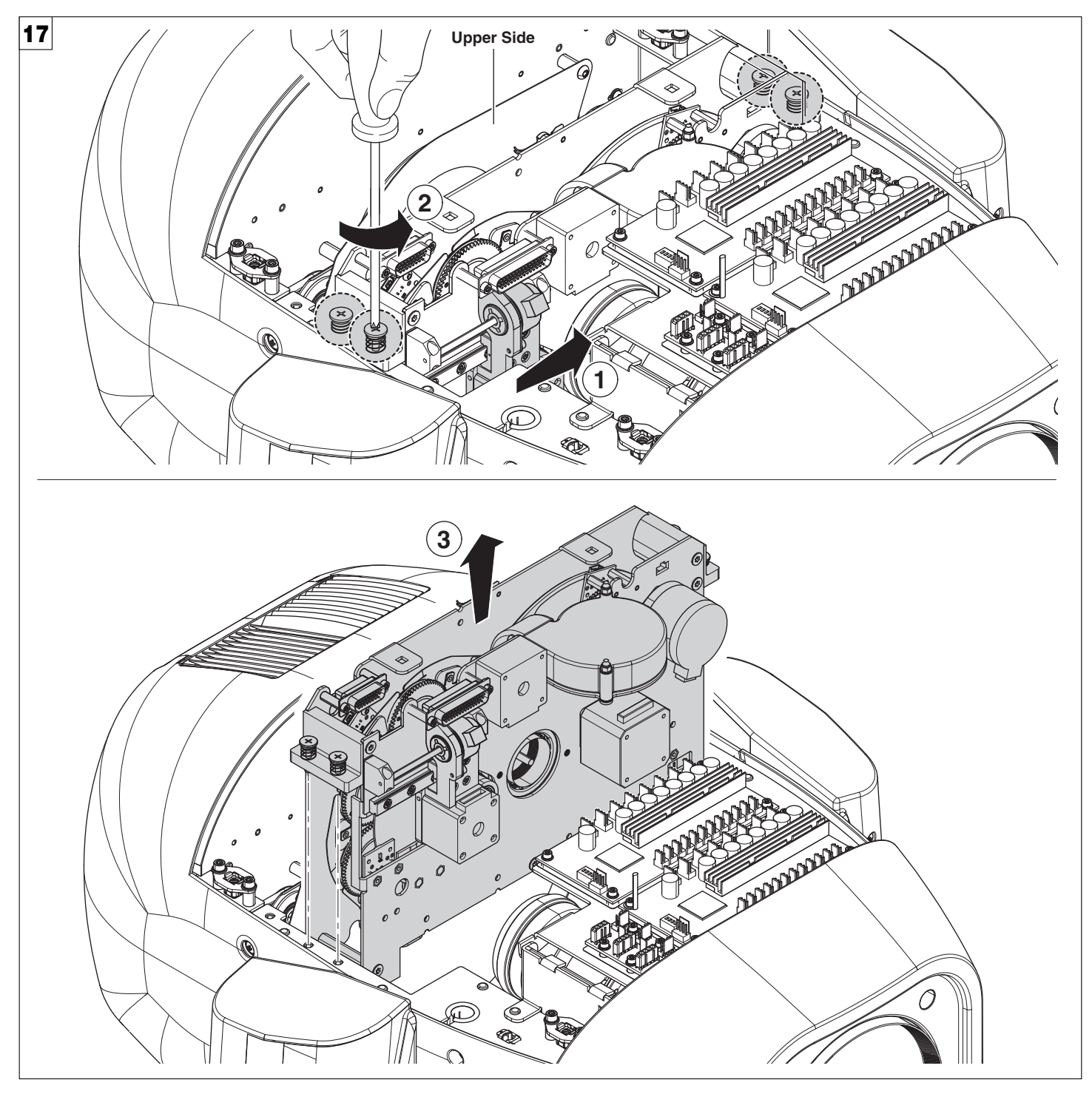

Extraction of the effect modules - Fig. 17. IMPORTANT: Grasp the modules using the support structure and not the details which could get damaged. Insertion of the effect modules: Repeat the operations indicated in Fig. 14, 15, 16, 17 and 18 in reverse order.

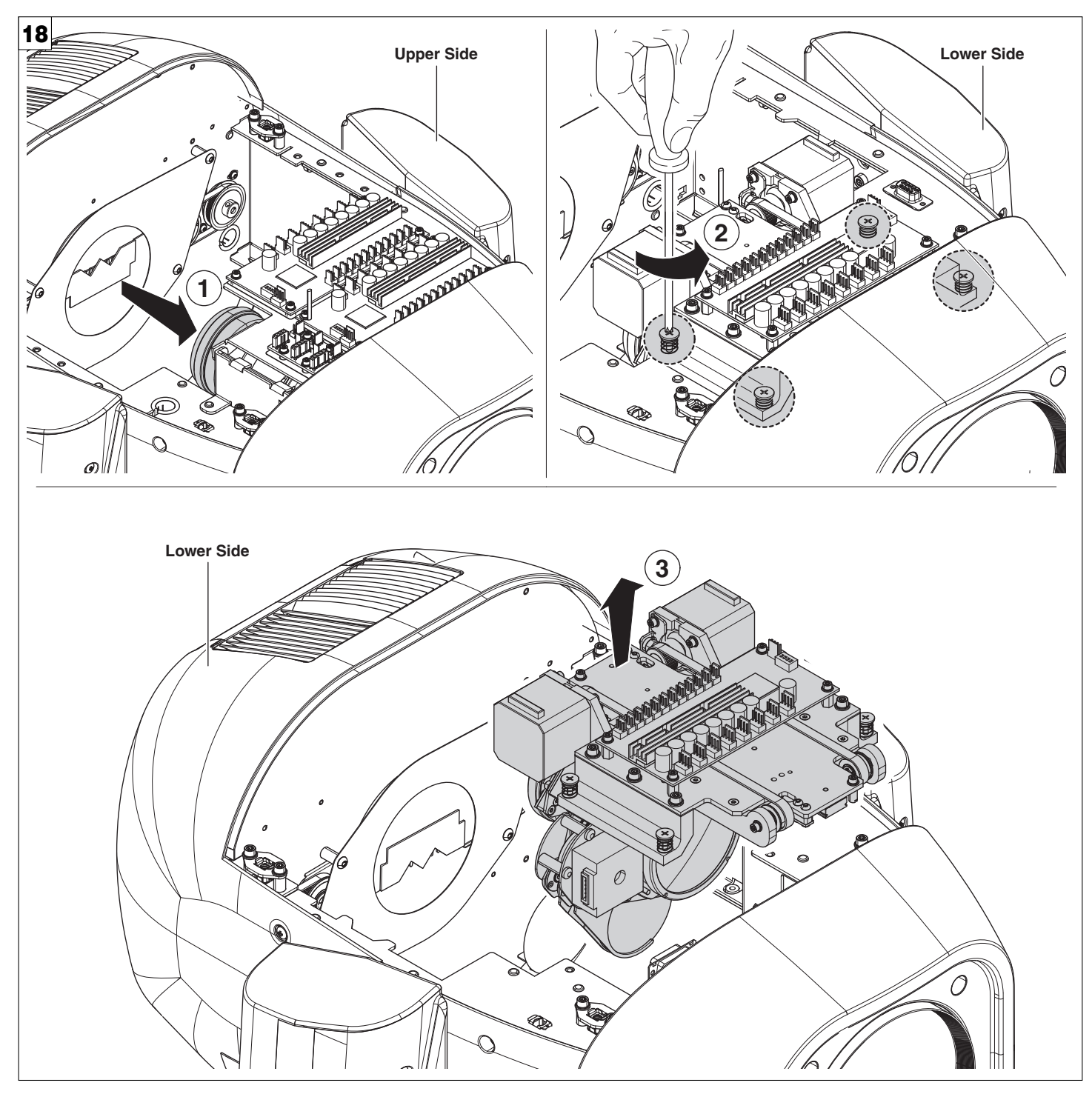

Extraction of the effect modules - Fig. 18. IMPORTANT: Grasp the modules using the support structure and not the details which could get damaged. Insertion of the effect modules: Repeat the operations indicated in Fig. 14, 15, 16, 17 and 18 in reverse order.

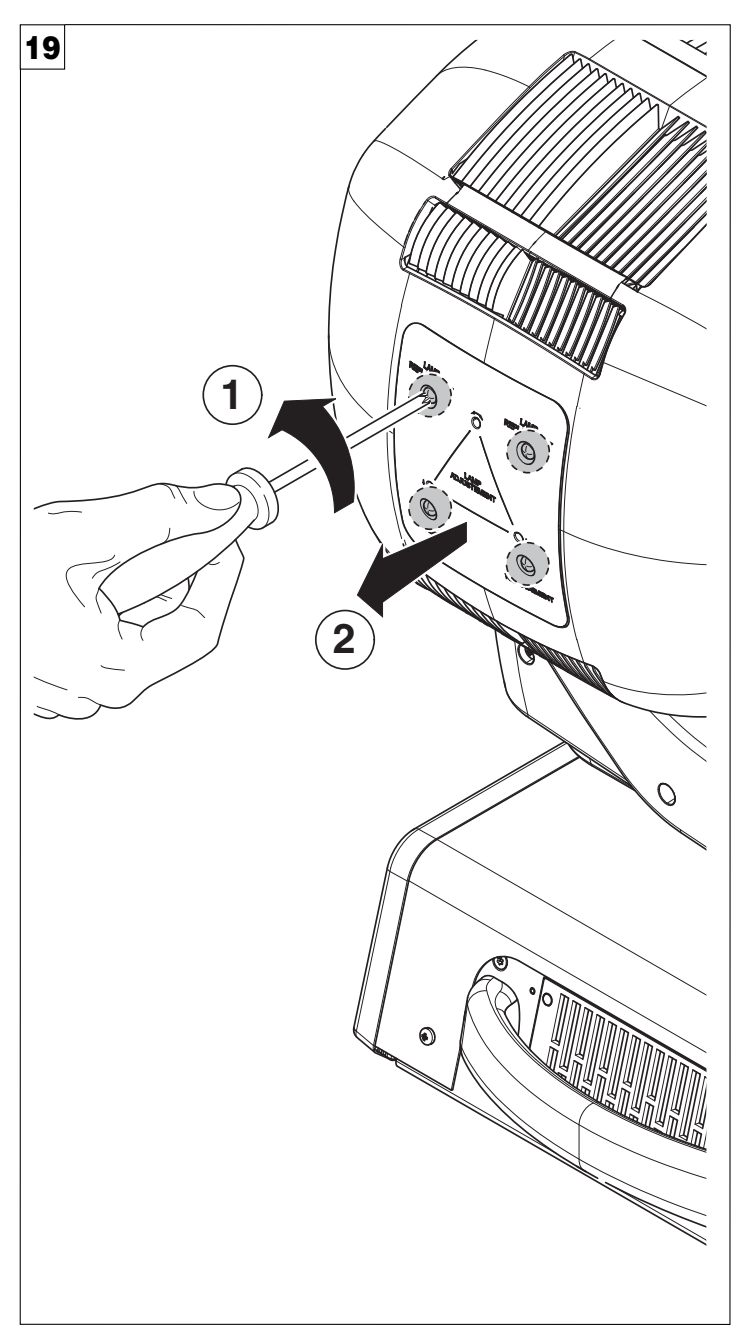

Opening and closing lamp compartment - Fig. 19

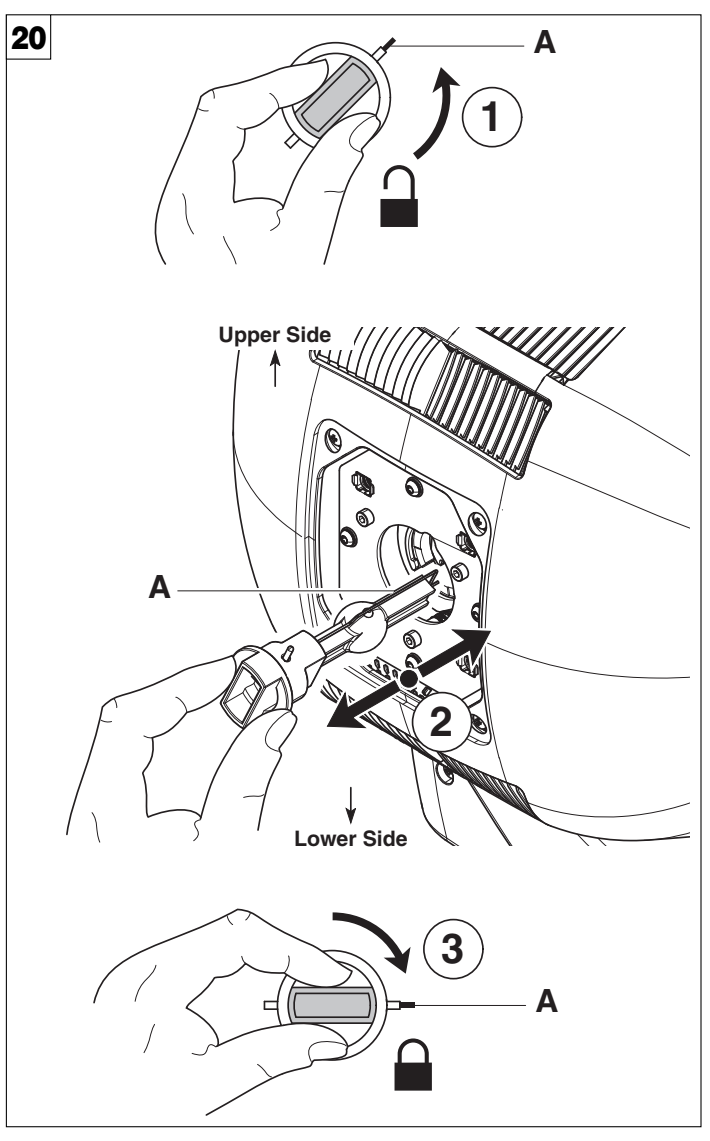

Lamp change - Fig 20

Take the new lamp out of its package and insert in the fitting. WARNING: do not touch the lamp's envelope with bare hands. Should this happen, clean the bulb with a cloth soaked in alcohol and dry it with a clean, dry cloth.

IMPORTANT: Make sure the lamp is inserted with the external contact (A) facing the elliptical reflector's slot.

CAUTION: Fast lamp ON-OFF cycles (for example 10 minutes ON / 10 minutes OFF) will reduce the lamp life.

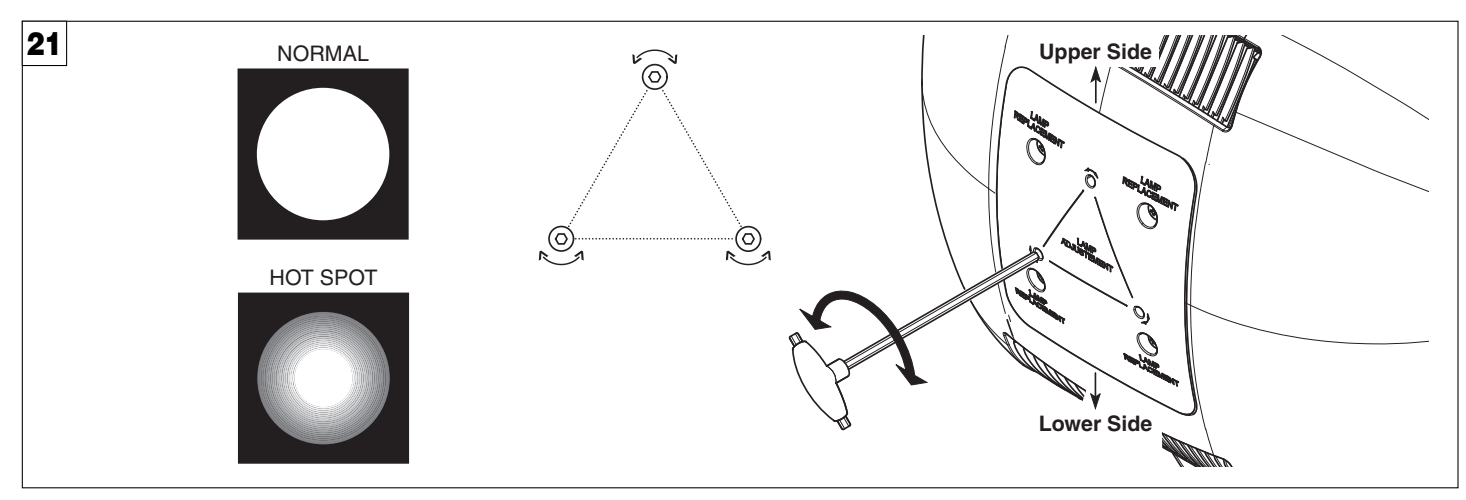

Lamp regulation - Fig. 21

To centre the lamp, turn the three adjusting screws as shown in the figure.

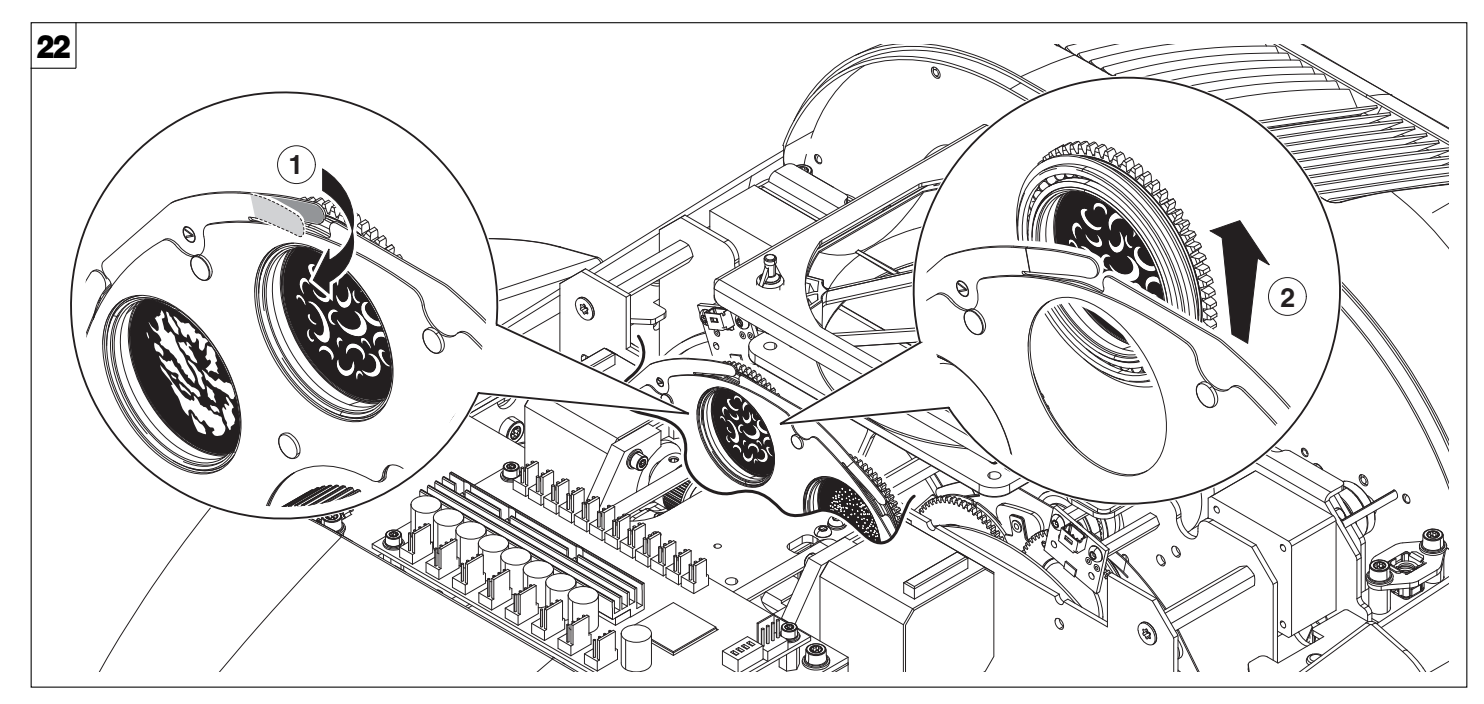

Bearing group replacement - Fig. 22

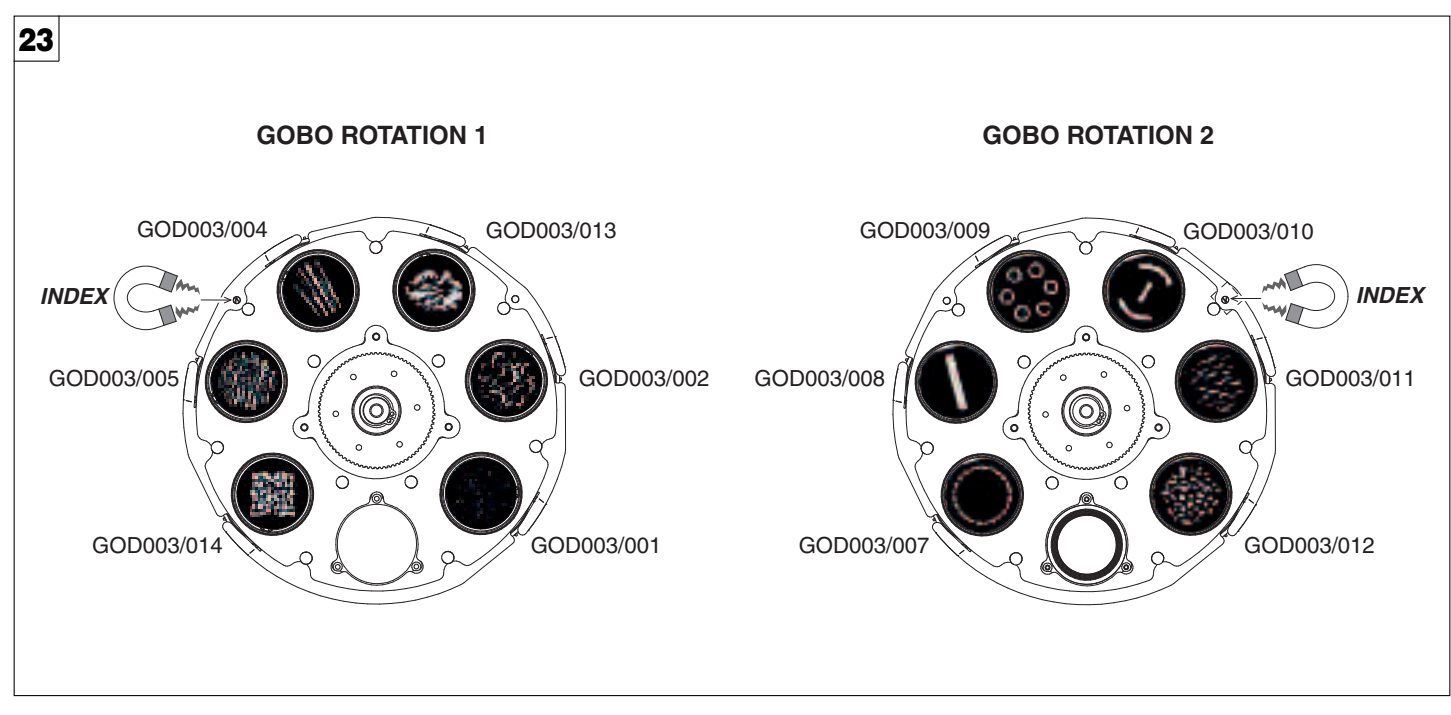

Replacing rotating gobos (ø 32.8 mm - max 26 mm image - thickness 1.1 mm) - Fig. 23

- Before use custom gobos contact Clay Paky;
- The original gobos have a special coating designed specifically to resist to the high temperatures;
- The rotating gobo wheel only use dichroic glass gobos (it is not possible to use metal gobos);
- For more information contact Clay Paky;

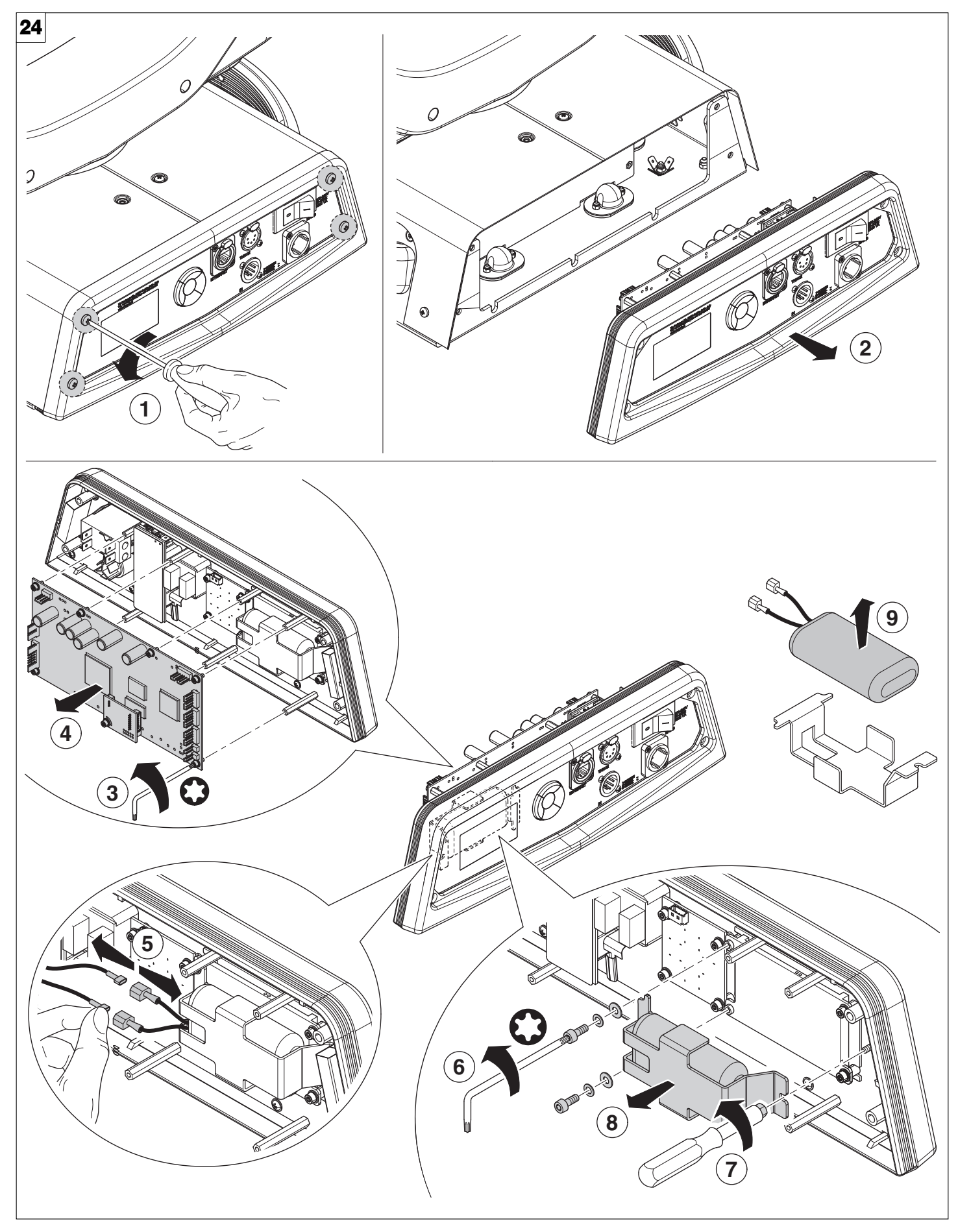

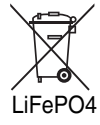

Battery removal - Fig. 24 This product contains a rechargeable lithium iron tetraphosphate battery. To preserve the environment, please dispose the battery at the end of its life according to the regulation in force.

#### **TECHNICAL INFORMATION**

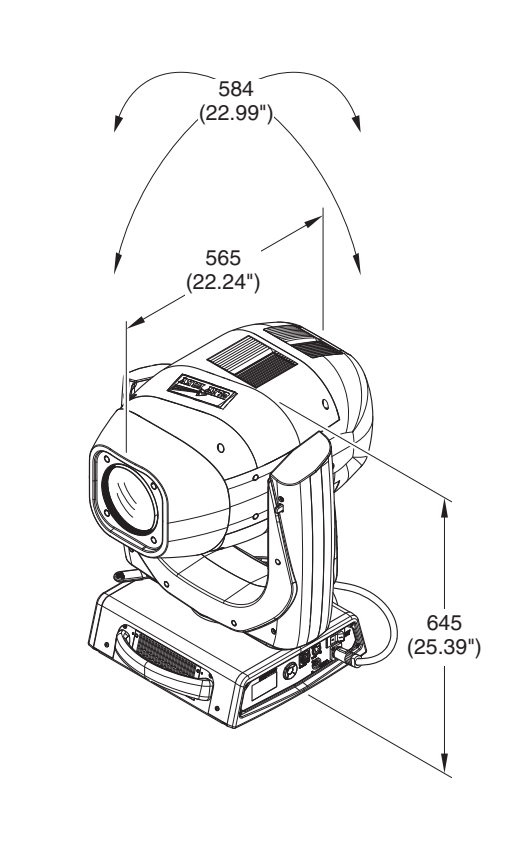

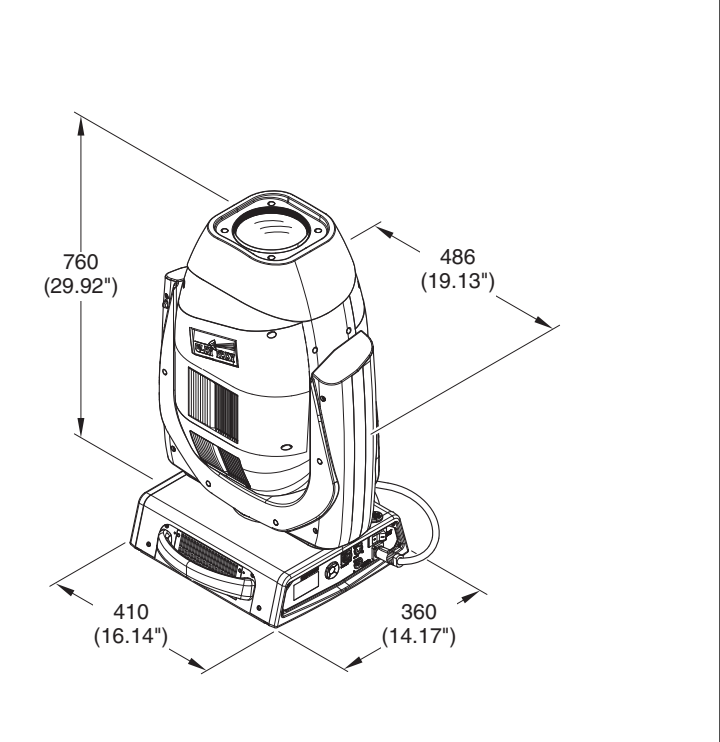

#### **Power supplies** 200/240V 50/60 Hz

Input power

# 1800 VA

Total lumen output

28.000lm @ 1200W mode -31.000lm @ 1400W mode

#### Light source

- Lamp OSRAM Lok-it 1400-PS
- Color Temperature: 6.000 K
- Life: 750 hrs
- CRI 95
- Luminoux flux: 120000 lm
- Base PGJ28 Lok-it!

#### Motors

23 stepper motors, operating with microsteps, totally microprocessor controlled

#### Channels

32 control channels - 36 Vector

#### Inputs

- DMX 512
- Ethernet

#### Moving body

Automatic repositioning of PAN and TILT after accidental movement not controlled by control unit.

#### Weiaht

38 Kg (83.6 lbs)

#### Dimensions

- (L x W x H): 410 x 442 x 760 mm
- (L x W x H): 16.14 x 17.4 x 29.92 inches

#### IP rating

- IP20
- · Protected against the entry of solid bodies larger than 12mm (0.47").
- · No protection against the entry of liquids.

#### Safety devices

- Bipolar circuit breaker with thermal protection.
- · Automatic break in power supply in case of overheating or failed operation of cooling system.

#### Cooling

Forced ventilation with fans and heat sink.

#### Body

Aluminum and steel structure with plastic covers.

#### Working position

- Any Working Position
- · Hanging system: with fast-lock omega clamps (1/4 turn) on the base.

#### Effects section:

- Very precise 0-100% dimmer
- CMY System + Linear CTO
- Fast stop/strobe effect
- N°1 Colour Wheel with 7 color filter
- N° 2 Wheels with 6+6 rotating gobo (image ø26 mm)
- N° 1 Graphics Wheel (Interchangeable with fixed gobo Wheel)
- N° 1 16 fast Iris (16 blades)
- N° 2 linear Frost (light and heavy)
- N° 1 Rotating Prism with 4 faces
- 8° 50° Optical Zoom (Diameter front lens ø142 mm)

#### Control and programming:

- 32 or 36 DMX 512 control channels
- DMX protocol signal: USITT DMX 512
- Display: LCD 128 x 64 bit, backlit LED, white on black
- Pan and Tilt Resolution: 16 bit
- Focus Indexing Resolution: 16 bit
- Dimmer Resolution: 16 bit
- · Rotation gobo Resolution: 16 bit
- Movement control: vectorial
- DMX signal connection: 5 pole XLR input and output
- Software upload through DMX input / Ethernet input

#### Electronics

- Long life self-charging buffer battery.
- · Function reset from control unit
- ON/OFF lamp control from the lighting desk.
- · Function reset from the lighting desk.
- "AUTOTEST" function from menu.
- ARTNET
- · Electronic monitoring with status error.
- · Cooling system monitoring.
- DMX level monitoring on all channels.
- Internal data transmission diagnostics.
- · Firmware Upgrade with no power.
- · Firmware upload from another fixture.

# CAUSE AND SOLUTION OF PROBLEMS

|                               | THE PROJECTOR WILL NOT SWITCH ON |   |                                                                                  |                                                           |                                                         |  |  |
|-------------------------------|----------------------------------|---|----------------------------------------------------------------------------------|-----------------------------------------------------------|---------------------------------------------------------|--|--|
| ELECTRONICS NON-OPERATIONAL   |                                  |   |                                                                                  |                                                           |                                                         |  |  |
| DEFECTIVE PROJECTION PROBLEMS |                                  |   |                                                                                  | PROBLEMS                                                  |                                                         |  |  |
|                               |                                  |   |                                                                                  | REDUCED LUMINOSITY                                        |                                                         |  |  |
|                               |                                  |   |                                                                                  | POSSIBLE CAUSES CHECKS AND REMEDIES                       |                                                         |  |  |
| ٠                             |                                  |   |                                                                                  | No mains supply.                                          | Check the power supply voltage.                         |  |  |
|                               |                                  |   | •                                                                                | Lamp exhausted or defective.                              | Replace the lamp. (See instructions).                   |  |  |
|                               | ullet                            |   |                                                                                  | Signal transmission cable faulty or disconnected.         | Replace the cables.                                     |  |  |
|                               | •                                |   |                                                                                  | Incorrect addressing.                                     | Check addresses (see instructions).                     |  |  |
|                               | $\bullet$                        |   |                                                                                  | Fault in the electronic circuits.                         | the electronic circuits. Call an authorised technician. |  |  |
|                               |                                  | ٠ |                                                                                  | Lenses or reflector broken Call an authorised technician. |                                                         |  |  |
|                               |                                  | • | <ul> <li>Dust or grease deposited.</li> <li>Clean (see instructions).</li> </ul> |                                                           |                                                         |  |  |

# **SCENIUS SPOT**

NB: To prevent accidental breakage of the effects, which could collide with each other during transport, before switching the projector OFF check that all the projector Channels have been excluded (DMX level = 0 bit).

|         | CHANNEL MODE                                     |                                                  |  |  |  |
|---------|--------------------------------------------------|--------------------------------------------------|--|--|--|
| CHANNEL | STANDARD                                         | VECTOR                                           |  |  |  |
| 1       | CYAN WHEEL                                       | CYAN WHEEL                                       |  |  |  |
| 2       | MAGENTA WHEEL                                    | MAGENTA WHEEL                                    |  |  |  |
| 3       | YELLOW WHEEL                                     | YELLOW WHEEL                                     |  |  |  |
| 4       | СТО                                              | СТО                                              |  |  |  |
| 5       | COLOUR                                           | COLOUR                                           |  |  |  |
| 6       | STOPPER / STROBE                                 | STOPPER / STROBE                                 |  |  |  |
| 7       | DIMMER                                           | DIMMER                                           |  |  |  |
| 8       | DIMMER FINE                                      | DIMMER FINE                                      |  |  |  |
| 9       | IRIS                                             | IRIS                                             |  |  |  |
| 10      | ROTATING GOBO 1 CHANGE                           | ROTATING GOBO 1 CHANGE                           |  |  |  |
| 11      | GOBO 1 ROTATION                                  | GOBO 1 ROTATION                                  |  |  |  |
| 12      | FINE GOBO 1 ROTATION                             | FINE GOBO 1 ROTATION                             |  |  |  |
| 13      | ROTATING GOBO 2 CHANGE                           | ROTATING GOBO 2 CHANGE                           |  |  |  |
| 14      | GOBO 2 ROTATION                                  | GOBO 2 ROTATION                                  |  |  |  |
| 15      | FINE GOBO 2 ROTATION                             | FINE GOBO 2 ROTATION                             |  |  |  |
| 16      | ANIMATION DISK INSERTION or<br>STATIC GOBO WHEEL | ANIMATION DISK INSERTION or<br>STATIC GOBO WHEEL |  |  |  |
| 17      | ANIMATION DISK ROTATION                          | ANIMATION DISK ROTATION                          |  |  |  |
| 18      | PRISM INSERTION                                  | PRISM INSERTION                                  |  |  |  |
| 19      | PRISM ROTATION                                   | PRISM ROTATION                                   |  |  |  |
| 20      | FROST                                            | FROST                                            |  |  |  |
| 21      | FOCUS                                            | FOCUS                                            |  |  |  |
| 22      | FOCUS FINE                                       | FOCUS FINE                                       |  |  |  |
| 23      | ZOOM                                             | ZOOM                                             |  |  |  |
| 24      | MACRO ZOOM                                       | MACRO ZOOM                                       |  |  |  |
| 25      | AUTOFOCUS ADJUSTMENT                             | AUTOFOCUS ADJUSTMENT                             |  |  |  |
| 26      | PAN                                              | PAN                                              |  |  |  |
| 27      | FINE PAN                                         | FINE PAN                                         |  |  |  |
| 28      | TILT                                             | TILT                                             |  |  |  |
| 29      | FINE TILT                                        | FINE TILT                                        |  |  |  |
| 30      | FUNCTION                                         | FUNCTION                                         |  |  |  |
| 31      | RESET                                            | RESET                                            |  |  |  |
| 32      | LAMP CONTROL                                     | LAMP CONTROL                                     |  |  |  |
| 33      | -                                                | PAN-TILT TIME                                    |  |  |  |
| 34      | -                                                | COLOUR TIME                                      |  |  |  |
| 35      | -                                                | BEAM TIME                                        |  |  |  |
| 36      | -                                                | ROTATING GOBO TIME                               |  |  |  |

| Channel Mode |        | DMX       | Function                                                              |
|--------------|--------|-----------|-----------------------------------------------------------------------|
| Standard     | Vector | Value     | Function                                                              |
| 4            | 4      |           | CYAN COLOUR WHEEL                                                     |
|              |        | 0 - 255   | Linear Cyan movement                                                  |
| 0            | 0      |           | MAGENTA COLOUR WHEEL                                                  |
|              | 2      | 0 - 255   | Linear Magenta movement                                               |
|              | •      |           | YELLOW COLOUR WHEEL                                                   |
| 3            | 3      | 0 - 255   | Linear Yellow movement                                                |
|              |        |           | CTO COLOUB WHEEL                                                      |
| 4            | 4      | 0 - 255   | Linear CTO movement                                                   |
|              |        |           | COLOUB                                                                |
|              |        | 0 - 15    | Color 1 tbd                                                           |
|              |        | 16 - 31   | Color 2 tbd                                                           |
|              |        | 32 - 47   | Color 3 tbd                                                           |
|              |        | 48 - 63   | Color 4 tbd                                                           |
| 5            | 5      | 64 - 79   | Color 5 tbd                                                           |
| Ŭ            | Ŭ      | 80 - 95   | Color 6 tbd                                                           |
|              |        | 96 - 111  | Color 7 tbd                                                           |
|              |        | 112 - 127 | Color 8 tbd                                                           |
|              |        | 100 055   | Continuous Colour Wheel rotation at linearly variable speed from slow |
|              |        | 120 - 200 | (4.4 rph) to fast (160 rpm)                                           |
|              |        |           | STOPPER / STROBE                                                      |
|              |        | 0 - 3     | Light OFF                                                             |
|              |        | 4 102     | Strobe at linearly variable frequency from low (1 flash/sec) to high  |
|              |        | 4 - 103   | (12 flashes/sec)                                                      |
|              | •      | 104 - 107 | Light ON                                                              |
| 6            | 6      | 108 - 207 | Pulsation at linearly variable speed from slow to fast                |
|              |        | 208 - 212 | Light ON                                                              |
|              |        | 213 - 225 | Random Strobe at low frequency                                        |
|              |        | 226 - 238 | Random Strobe at medium frequency                                     |
|              |        | 239 - 251 | Random Strobe at high frequency                                       |
|              |        | 252 - 255 | Light ON                                                              |
|              |        |           | DIMMER                                                                |
| 7            | 7      |           | Light output linearly increase from no-light to maximum brightness.   |
|              |        | 0 - 255   | Dimmer blades move from totally closed to totally open in xxx seconds |
|              |        |           | at maximum speed.                                                     |
| Q            | Q      |           | DIMMER FINE                                                           |
| 0            | 0      | 0 - 255   | Fine Dimmer positioning                                               |
|              |        |           | IRIS                                                                  |
|              |        | 0 - 131   | Iris linearly open from minimum to maximum aperture                   |
| 0            | 0      | 132 - 171 | Iris pulsation from slow to fast speed                                |
| 9            | 3      | 172 - 211 | Iris pulsation from slow to fast speed with fast opening              |
|              |        | 212 - 251 | Iris pulsation from slow to fast speed with fast closing              |
|              |        | 252 - 255 | Maximum aperture                                                      |

| Channel Mode |        | DMX                                                                                                    | Function                                                                                                    |
|--------------|--------|----------------------------------------------------------------------------------------------------|----------------------------------------------------------------------------------------------------|
| Standard     | Vector | Value                                                                                                    | Function                                                                                                    |
|              |        |                                                                                                    | ROTATING GOBO 1 CHANGE                                                                                                    |
|              |        | 0 - 18                                                                                                    | Empty position                                                                                                    |
|              |        | 19 - 37                                                                                                    | Gobo 1                                                                                                    |
|              |        | 38 - 56                                                                                                    | Gobo 2                                                                                                    |
|              |        | 57 - 74                                                                                                    | Gobo 3                                                                                                    |
|              |        | 75 - 92                                                                                                    | Gobo 4                                                                                                    |
| 10           | 10     | 93 - 111                                                                                                    | Gobo 5                                                                                                    |
| IU           | 10     | 112 - 129                                                                                                    | Gobo 6                                                                                                    |
|              |        | 130 - 150                                                                                                    | Gobo 1 shakes at variable speed from slow (xx bpm) to fast (xx bpm)                                                                                                    |
|              |        | 151 - 171                                                                                                    | Gobo 2 shakes at variable speed from slow (xx bpm) to fast (xx bpm)                                                                                                    |
|              |        | 172 - 192                                                                                                    | Gobo 3 shakes at variable speed from slow (xx bpm) to fast (xx bpm)                                                                                                    |
|              |        | 193 - 213                                                                                                    | Gobo 4 shakes at variable speed from slow (xx bpm) to fast (xx bpm)                                                                                                    |
|              |        | 214 - 234                                                                                                    | Gobo 5 shakes at variable speed from slow (xx bpm) to fast (xx bpm)                                                                                                    |
|              |        | 235 - 255                                                                                                    | Gobo 6 shakes at variable speed from slow (xx bpm) to fast (xx bpm)                                                                                                    |
|              |        |                                                                                                    | GOBO 1 ROTATION                                                                                                    |
|              |        | 0 - 21                                                                                                    | Gobo indexing: 0° to 90° range                                                                                                    |
|              |        | 21 - 42                                                                                                    | Gobo indexing: 90° to 180° range                                                                                                    |
|              |        | 42 - 63                                                                                                    | Gobo indexing: 180° to 270° range                                                                                                    |
|              |        | 63 - 84                                                                                                    | Gobo indexing: 270° to 360° range                                                                                                    |
|              |        | 84 - 105                                                                                                    | Gobo indexing: 360° to 450° range                                                                                                    |
|              | 11     | 105 - 127                                                                                                    | Gobo indexing: 450° to 540° range                                                                                                    |
|              |        | 100 100                                                                                                    | Continuous gobo rotation at linearly variable speed from fast (180 rpm)                                                                                                    |
|              |        | 128 - 190                                                                                                    | to slow (2.2 rph)                                                                                                    |
|              |        | 191 - 192                                                                                                    | Stop rotation                                                                                                    |
|              |        | 100 055                                                                                                    | Continuous gobo rotation at linearly variable speed from slow (2.2 rph)                                                                                                    |
|              |        | 193 - 255                                                                                                    | to fast (180 rpm)                                                                                                    |
| 12           | 12     |                                                                                                    | FINE GOBO 1 ROTATION                                                                                                    |
| 12           | 12     | 0 - 255                                                                                                    | Fine Gobo Indexing                                                                                                    |
|              |        |                                                                                                    | ROTATING GOBO 2 CHANGE                                                                                                    |
|              |        | 0 - 18                                                                                                    | Empty position                                                                                                    |
|              |        | 19 - 37                                                                                                    | Gobo 1                                                                                                    |
|              |        | 38 - 56                                                                                                    | Gobo 2                                                                                                    |
|              |        | 57 - 74                                                                                                    | Gobo 3                                                                                                    |
|              |        | 75 00                                                                                                    |                                                                                                    |
| 12           |        | /5 - 92                                                                                                    | Gobo 4                                                                                                    |
| 13           | 12     | 75 - 92<br>93 - 111                                                                                                    | Gobo 4<br>Gobo 5                                                                                                    |
|              | 13     | 75 - 92<br>93 - 111<br>112 - 129                                                                                                    | Gobo 4<br>Gobo 5<br>Gobo 6                                                                                                    |
|              | 13     | 75 - 92<br>93 - 111<br>112 - 129<br>130 - 150                                                                                                    | Gobo 4<br>Gobo 5<br>Gobo 6<br>Gobo 1 shakes at variable speed from slow (xx bpm) to fast (xx bpm)                                                                                                    |
|              | 13     | 75 - 92<br>93 - 111<br>112 - 129<br>130 - 150<br>151 - 171                                                                                                    | Gobo 4Gobo 5Gobo 6Gobo 1 shakes at variable speed from slow (xx bpm) to fast (xx bpm)Gobo 2 shakes at variable speed from slow (xx bpm) to fast (xx bpm)                                                                                                    |
|              | 13     | 75 - 92<br>93 - 111<br>112 - 129<br>130 - 150<br>151 - 171<br>172 - 192                                                                                                    | Gobo 4Gobo 5Gobo 6Gobo 1 shakes at variable speed from slow (xx bpm) to fast (xx bpm)Gobo 2 shakes at variable speed from slow (xx bpm) to fast (xx bpm)Gobo 3 shakes at variable speed from slow (xx bpm) to fast (xx bpm)                                                                                                    |
|              | 13     | 75 - 92<br>93 - 111<br>112 - 129<br>130 - 150<br>151 - 171<br>172 - 192<br>193 - 213                                                                                                    | Gobo 4Gobo 5Gobo 6Gobo 1 shakes at variable speed from slow (xx bpm) to fast (xx bpm)Gobo 2 shakes at variable speed from slow (xx bpm) to fast (xx bpm)Gobo 3 shakes at variable speed from slow (xx bpm) to fast (xx bpm)Gobo 4 shakes at variable speed from slow (xx bpm) to fast (xx bpm)                                                                                                    |
|              | 13     | 75 - 92<br>93 - 111<br>112 - 129<br>130 - 150<br>151 - 171<br>172 - 192<br>193 - 213<br>214 - 234                                                                                                    | Gobo 4Gobo 5Gobo 6Gobo 1 shakes at variable speed from slow (xx bpm) to fast (xx bpm)Gobo 2 shakes at variable speed from slow (xx bpm) to fast (xx bpm)Gobo 3 shakes at variable speed from slow (xx bpm) to fast (xx bpm)Gobo 4 shakes at variable speed from slow (xx bpm) to fast (xx bpm)Gobo 5 shakes at variable speed from slow (xx bpm) to fast (xx bpm)                                                                                                    |
|              | 13     | 75 - 92<br>93 - 111<br>112 - 129<br>130 - 150<br>151 - 171<br>172 - 192<br>193 - 213<br>214 - 234<br>235 - 255                                                                                                    | Gobo 4Gobo 5Gobo 6Gobo 1 shakes at variable speed from slow (xx bpm) to fast (xx bpm)Gobo 2 shakes at variable speed from slow (xx bpm) to fast (xx bpm)Gobo 3 shakes at variable speed from slow (xx bpm) to fast (xx bpm)Gobo 4 shakes at variable speed from slow (xx bpm) to fast (xx bpm)Gobo 5 shakes at variable speed from slow (xx bpm) to fast (xx bpm)Gobo 6 shakes at variable speed from slow (xx bpm) to fast (xx bpm)Gobo 6 shakes at variable speed from slow (xx bpm) to fast (xx bpm)                                                                                                    |
|              | 13     | 75 - 92<br>93 - 111<br>112 - 129<br>130 - 150<br>151 - 171<br>172 - 192<br>193 - 213<br>214 - 234<br>235 - 255                                                                                                    | Gobo 4<br>Gobo 5<br>Gobo 6<br>Gobo 1 shakes at variable speed from slow (xx bpm) to fast (xx bpm)<br>Gobo 2 shakes at variable speed from slow (xx bpm) to fast (xx bpm)<br>Gobo 3 shakes at variable speed from slow (xx bpm) to fast (xx bpm)<br>Gobo 4 shakes at variable speed from slow (xx bpm) to fast (xx bpm)<br>Gobo 5 shakes at variable speed from slow (xx bpm) to fast (xx bpm)<br>Gobo 6 shakes at variable speed from slow (xx bpm) to fast (xx bpm)<br>Gobo 6 shakes at variable speed from slow (xx bpm) to fast (xx bpm)<br>Gobo 6 shakes at variable speed from slow (xx bpm) to fast (xx bpm)<br>Gobo 6 shakes at variable speed from slow (xx bpm) to fast (xx bpm)                                                                                                    |
|              | 13     | 75 - 92<br>93 - 111<br>112 - 129<br>130 - 150<br>151 - 171<br>172 - 192<br>193 - 213<br>214 - 234<br>235 - 255<br>0 - 21                                                                                                  | Gobo 4Gobo 5Gobo 6Gobo 1 shakes at variable speed from slow (xx bpm) to fast (xx bpm)Gobo 2 shakes at variable speed from slow (xx bpm) to fast (xx bpm)Gobo 3 shakes at variable speed from slow (xx bpm) to fast (xx bpm)Gobo 4 shakes at variable speed from slow (xx bpm) to fast (xx bpm)Gobo 5 shakes at variable speed from slow (xx bpm) to fast (xx bpm)Gobo 6 shakes at variable speed from slow (xx bpm) to fast (xx bpm)Gobo 6 shakes at variable speed from slow (xx bpm) to fast (xx bpm)Gobo 6 shakes at variable speed from slow (xx bpm) to fast (xx bpm)Gobo 6 shakes at variable speed from slow (xx bpm) to fast (xx bpm)Gobo 6 shakes at variable speed from slow (xx bpm) to fast (xx bpm)Gobo 7 shakes at variable speed from slow (xx bpm) to fast (xx bpm)Gobo 7 shakes at variable speed from slow (xx bpm) to fast (xx bpm)Gobo 7 shakes at variable speed from slow (xx bpm) to fast (xx bpm)Gobo 7 shakes at variable speed from slow (xx bpm) to fast (xx bpm)Gobo 7 shakes at variable speed from slow (xx bpm) to fast (xx bpm)Gobo 7 shakes at variable speed from slow (xx bpm) to fast (xx bpm)Gobo 7 shakes at variable speed from slow (xx bpm) to fast (xx bpm)Gobo 7 shakes at variable speed from slow (xx bpm) to fast (xx bpm)Gobo 7 shakes at variable speed from slow (xx bpm) to fast (xx bpm)Gobo 7 shakes at variable speed from slow (xx bpm) to fast (xx bpm)Gobo 7 shakes at variable speed from slow (xx bpm) to fast (xx bpm)Gobo 7 shakes at variable speed from slow (xx bpm) to fast (xx bpm)Gobo 7 shakes 7 shakes 7 shakes 7 shakes 7 shakes 7 shakes 7 shakes 7 shakes 7 shakes 7 |
|              | 13     | 75 - 92<br>93 - 111<br>112 - 129<br>130 - 150<br>151 - 171<br>172 - 192<br>193 - 213<br>214 - 234<br>235 - 255<br>0 - 21<br>21 - 42                                                                                       | Gobo 4Gobo 5Gobo 6Gobo 1 shakes at variable speed from slow (xx bpm) to fast (xx bpm)Gobo 2 shakes at variable speed from slow (xx bpm) to fast (xx bpm)Gobo 3 shakes at variable speed from slow (xx bpm) to fast (xx bpm)Gobo 4 shakes at variable speed from slow (xx bpm) to fast (xx bpm)Gobo 5 shakes at variable speed from slow (xx bpm) to fast (xx bpm)Gobo 6 shakes at variable speed from slow (xx bpm) to fast (xx bpm)Gobo 6 shakes 6 shakes 6 shakes 6 shakes 6 shakes 6 shakes 6 shakes 6 shakes 6 shakes 6 |
|              | 13     | 75 - 92<br>93 - 111<br>112 - 129<br>130 - 150<br>151 - 171<br>172 - 192<br>193 - 213<br>214 - 234<br>235 - 255<br>0 - 21<br>21 - 42<br>42 - 63                                                                            | Gobo 4Gobo 5Gobo 6Gobo 1 shakes at variable speed from slow (xx bpm) to fast (xx bpm)Gobo 2 shakes at variable speed from slow (xx bpm) to fast (xx bpm)Gobo 3 shakes at variable speed from slow (xx bpm) to fast (xx bpm)Gobo 4 shakes at variable speed from slow (xx bpm) to fast (xx bpm)Gobo 5 shakes at variable speed from slow (xx bpm) to fast (xx bpm)Gobo 6 shakes at variable speed from slow (xx bpm) to fast (xx bpm)Gobo 6 shakes at variable speed from slow (xx bpm) to fast (xx bpm)Gobo 6 shakes at variable speed from slow (xx bpm) to fast (xx bpm)Gobo 6 shakes at variable speed from slow (xx bpm) to fast (xx bpm)Gobo 6 shakes at variable speed from slow (xx bpm) to fast (xx bpm)Gobo 6 shakes at variable speed from slow (xx bpm) to fast (xx bpm)Gobo 6 shakes at variable speed from slow (xx bpm) to fast (xx bpm)Gobo 6 shakes at variable speed from slow (xx bpm) to fast (xx bpm)Gobo 6 shakes at variable speed from slow (xx bpm) to fast (xx bpm)Gobo indexing: 0° to 90° rangeGobo indexing: 180° to 270° range                                                                                                    |
|              | 13     | 75 - 92<br>93 - 111<br>112 - 129<br>130 - 150<br>151 - 171<br>172 - 192<br>193 - 213<br>214 - 234<br>235 - 255<br>0 - 21<br>21 - 42<br>42 - 63<br>63 - 84                                                                 | Gobo 4Gobo 5Gobo 6Gobo 1 shakes at variable speed from slow (xx bpm) to fast (xx bpm)Gobo 2 shakes at variable speed from slow (xx bpm) to fast (xx bpm)Gobo 3 shakes at variable speed from slow (xx bpm) to fast (xx bpm)Gobo 4 shakes at variable speed from slow (xx bpm) to fast (xx bpm)Gobo 5 shakes at variable speed from slow (xx bpm) to fast (xx bpm)Gobo 6 shakes at variable speed from slow (xx bpm) to fast (xx bpm)Gobo 6 shakes at variable speed from slow (xx bpm) to fast (xx bpm)Gobo 6 shakes at variable speed from slow (xx bpm) to fast (xx bpm)Gobo 6 shakes at variable speed from slow (xx bpm) to fast (xx bpm)Gobo 6 shakes at variable speed from slow (xx bpm) to fast (xx bpm)Gobo 7 shakes at variable speed from slow (xx bpm) to fast (xx bpm)Gobo 6 shakes at variable speed from slow (xx bpm) to fast (xx bpm)Gobo 6 shakes at variable speed from slow (xx bpm) to fast (xx bpm)Gobo 6 shakes at variable speed from slow (xx bpm) to fast (xx bpm)Gobo indexing: 0° to 90° rangeGobo indexing: 180° to 270° rangeGobo indexing: 270° to 360° rangeGobo indexing: 270° to 360° range                                                                                                    |
| 11           | 13     | 75 - 92<br>93 - 111<br>112 - 129<br>130 - 150<br>151 - 171<br>172 - 192<br>193 - 213<br>214 - 234<br>235 - 255<br>0 - 21<br>21 - 42<br>42 - 63<br>63 - 84<br>84 - 105                                                     | Gobo 4Gobo 5Gobo 6Gobo 1 shakes at variable speed from slow (xx bpm) to fast (xx bpm)Gobo 2 shakes at variable speed from slow (xx bpm) to fast (xx bpm)Gobo 3 shakes at variable speed from slow (xx bpm) to fast (xx bpm)Gobo 4 shakes at variable speed from slow (xx bpm) to fast (xx bpm)Gobo 5 shakes at variable speed from slow (xx bpm) to fast (xx bpm)Gobo 6 shakes at variable speed from slow (xx bpm) to fast (xx bpm)Gobo 6 shakes at variable speed from slow (xx bpm) to fast (xx bpm)Gobo 6 shakes at variable speed from slow (xx bpm) to fast (xx bpm)Gobo 6 shakes at variable speed from slow (xx bpm) to fast (xx bpm)Gobo 6 shakes at variable speed from slow (xx bpm) to fast (xx bpm)Gobo 7 shakes at variable speed from slow (xx bpm) to fast (xx bpm)Gobo 6 shakes at variable speed from slow (xx bpm) to fast (xx bpm)Gobo 7 shakes at variable speed from slow (xx bpm) to fast (xx bpm)Gobo 6 shakes at variable speed from slow (xx bpm) to fast (xx bpm)Gobo 6 shakes at variable speed from slow (xx bpm) to fast (xx bpm)Gobo 6 shakes at variable speed from slow (xx bpm) to fast (xx bpm)Gobo 6 shakes at variable speed from slow (xx bpm) to fast (xx bpm)Gobo 6 shakes at variable speed from slow (xx bpm) to fast (xx bpm)Gobo 6 shakes at variable speed from slow (xx bpm) to fast (xx bpm)Gobo 6 shakes at variable speed from slow (xx bpm) to fast (xx bpm)Gobo 6 shakes at variable speed from slow (xx bpm) to fast (xx bpm)Gobo 6 shakes at variable speed from slow (xx bpm) to fast (xx bpm)Gobo 6 shakes at variable speed from slow (xx bpm) to fast (xx bpm)Gob                  |
| 14           | 13     | 75 - 92 $93 - 111$ $112 - 129$ $130 - 150$ $151 - 171$ $172 - 192$ $193 - 213$ $214 - 234$ $235 - 255$ $0 - 21$ $21 - 42$ $42 - 63$ $63 - 84$ $84 - 105$ $105 - 127$                                                      | Gobo 4Gobo 5Gobo 6Gobo 1 shakes at variable speed from slow (xx bpm) to fast (xx bpm)Gobo 2 shakes at variable speed from slow (xx bpm) to fast (xx bpm)Gobo 3 shakes at variable speed from slow (xx bpm) to fast (xx bpm)Gobo 4 shakes at variable speed from slow (xx bpm) to fast (xx bpm)Gobo 5 shakes at variable speed from slow (xx bpm) to fast (xx bpm)Gobo 6 shakes at variable speed from slow (xx bpm) to fast (xx bpm)Gobo 6 shakes at variable speed from slow (xx bpm) to fast (xx bpm)Gobo 6 shakes at variable speed from slow (xx bpm) to fast (xx bpm)Gobo 6 shakes at variable speed from slow (xx bpm) to fast (xx bpm)Gobo 6 shakes at variable speed from slow (xx bpm) to fast (xx bpm)Gobo 7 shakes at variable speed from slow (xx bpm) to fast (xx bpm)Gobo 6 shakes at variable speed from slow (xx bpm) to fast (xx bpm)Gobo 6 shakes at variable speed from slow (xx bpm) to fast (xx bpm)Gobo 6 shakes at variable speed from slow (xx bpm) to fast (xx bpm)Gobo 6 shakes at variable speed from slow (xx bpm) to fast (xx bpm)Gobo 6 shakes at variable speed from slow (xx bpm) to fast (xx bpm)Gobo indexing: 0° to 90° rangeGobo indexing: 180° to 270° rangeGobo indexing: 360° to 450° rangeGobo indexing: 450° to 540° rangeGobo indexing: 450° to 540° range                                                                                                    |
| 14           | 13     | 75 - 92<br>93 - 111<br>112 - 129<br>130 - 150<br>151 - 171<br>172 - 192<br>193 - 213<br>214 - 234<br>235 - 255<br>0 - 21<br>21 - 42<br>42 - 63<br>63 - 84<br>84 - 105<br>105 - 127<br>128 - 100                           | Gobo 4<br>Gobo 5<br>Gobo 6<br>Gobo 1 shakes at variable speed from slow (xx bpm) to fast (xx bpm)<br>Gobo 2 shakes at variable speed from slow (xx bpm) to fast (xx bpm)<br>Gobo 3 shakes at variable speed from slow (xx bpm) to fast (xx bpm)<br>Gobo 4 shakes at variable speed from slow (xx bpm) to fast (xx bpm)<br>Gobo 5 shakes at variable speed from slow (xx bpm) to fast (xx bpm)<br>Gobo 6 shakes at variable speed from slow (xx bpm) to fast (xx bpm)<br>Gobo 6 shakes at variable speed from slow (xx bpm) to fast (xx bpm)<br>Gobo 6 shakes at variable speed from slow (xx bpm) to fast (xx bpm)<br>Gobo 6 shakes at variable speed from slow (xx bpm) to fast (xx bpm)<br>Gobo 6 shakes at variable speed from slow (xx bpm) to fast (xx bpm)<br>Gobo indexing: 0° to 90° range<br>Gobo indexing: 90° to 180° range<br>Gobo indexing: 180° to 270° range<br>Gobo indexing: 270° to 360° range<br>Gobo indexing: 360° to 450° range<br>Gobo indexing: 450° to 540° range<br>Continuous gobo rotation at linearly variable speed from fast (180 rpm)                                                                                                    |
| 14           | 13     | 75 - 92 $93 - 111$ $112 - 129$ $130 - 150$ $151 - 171$ $172 - 192$ $193 - 213$ $214 - 234$ $235 - 255$ $0 - 21$ $21 - 42$ $42 - 63$ $63 - 84$ $84 - 105$ $105 - 127$ $128 - 190$                                          | Gobo 4<br>Gobo 5<br>Gobo 6<br>Gobo 1 shakes at variable speed from slow (xx bpm) to fast (xx bpm)<br>Gobo 2 shakes at variable speed from slow (xx bpm) to fast (xx bpm)<br>Gobo 3 shakes at variable speed from slow (xx bpm) to fast (xx bpm)<br>Gobo 4 shakes at variable speed from slow (xx bpm) to fast (xx bpm)<br>Gobo 5 shakes at variable speed from slow (xx bpm) to fast (xx bpm)<br>Gobo 6 shakes at variable speed from slow (xx bpm) to fast (xx bpm)<br>Gobo 6 shakes at variable speed from slow (xx bpm) to fast (xx bpm)<br>Gobo 6 shakes at variable speed from slow (xx bpm) to fast (xx bpm)<br>Gobo 6 shakes at variable speed from slow (xx bpm) to fast (xx bpm)<br>Gobo 6 shakes at variable speed from slow (xx bpm) to fast (xx bpm)<br>Gobo indexing: 0° to 90° range<br>Gobo indexing: 90° to 180° range<br>Gobo indexing: 270° to 360° range<br>Gobo indexing: 360° to 450° range<br>Gobo indexing: 450° to 540° range<br>Continuous gobo rotation at linearly variable speed from fast (180 rpm)<br>to slow (2.2 rph)                                                                                                    |
| 14           | 13     | 75 - 92 $93 - 111$ $112 - 129$ $130 - 150$ $151 - 171$ $172 - 192$ $193 - 213$ $214 - 234$ $235 - 255$ $0 - 21$ $21 - 42$ $42 - 63$ $63 - 84$ $84 - 105$ $105 - 127$ $128 - 190$ $191 - 192$                              | Gobo 4<br>Gobo 5<br>Gobo 6<br>Gobo 1 shakes at variable speed from slow (xx bpm) to fast (xx bpm)<br>Gobo 2 shakes at variable speed from slow (xx bpm) to fast (xx bpm)<br>Gobo 3 shakes at variable speed from slow (xx bpm) to fast (xx bpm)<br>Gobo 4 shakes at variable speed from slow (xx bpm) to fast (xx bpm)<br>Gobo 5 shakes at variable speed from slow (xx bpm) to fast (xx bpm)<br>Gobo 6 shakes at variable speed from slow (xx bpm) to fast (xx bpm)<br>Gobo 6 shakes at variable speed from slow (xx bpm) to fast (xx bpm)<br>Gobo 6 shakes at variable speed from slow (xx bpm) to fast (xx bpm)<br>Gobo indexing: 0° to 90° range<br>Gobo indexing: 90° to 180° range<br>Gobo indexing: 180° to 270° range<br>Gobo indexing: 360° to 450° range<br>Gobo indexing: 360° to 540° range<br>Continuous gobo rotation at linearly variable speed from fast (180 rpm)<br>to slow (2.2 rph)<br>Stop rotation                                                                                                    |
| 14           | 13     | 75 - 92<br>93 - 111<br>112 - 129<br>130 - 150<br>151 - 171<br>172 - 192<br>193 - 213<br>214 - 234<br>235 - 255<br>0 - 21<br>21 - 42<br>42 - 63<br>63 - 84<br>84 - 105<br>105 - 127<br>128 - 190<br>191 - 192<br>193 - 255 | Gobo 4<br>Gobo 5<br>Gobo 6<br>Gobo 1 shakes at variable speed from slow (xx bpm) to fast (xx bpm)<br>Gobo 2 shakes at variable speed from slow (xx bpm) to fast (xx bpm)<br>Gobo 3 shakes at variable speed from slow (xx bpm) to fast (xx bpm)<br>Gobo 4 shakes at variable speed from slow (xx bpm) to fast (xx bpm)<br>Gobo 5 shakes at variable speed from slow (xx bpm) to fast (xx bpm)<br>Gobo 6 shakes at variable speed from slow (xx bpm) to fast (xx bpm)<br>Gobo 6 shakes at variable speed from slow (xx bpm) to fast (xx bpm)<br>Gobo 6 shakes at variable speed from slow (xx bpm) to fast (xx bpm)<br>Gobo 6 shakes at variable speed from slow (xx bpm) to fast (xx bpm)<br>Gobo indexing: 0° to 90° range<br>Gobo indexing: 90° to 180° range<br>Gobo indexing: 180° to 270° range<br>Gobo indexing: 360° to 450° range<br>Gobo indexing: 450° to 540° range<br>Continuous gobo rotation at linearly variable speed from fast (180 rpm)<br>to slow (2.2 rph)<br>Stop rotation<br>Continuous gobo rotation at linearly variable speed from slow (2.2 rpH)                                                                                                    |

| StandardVectorValue15156FINE GOBO16160 - 255Fine Gobo Ir16160 - 255Linear Anima17170 - 124Continuous a<br>from fast (18125 - 130Stop rotation131 - 255Continuous a<br>variable speet18180 - 127PRISM INS128 - 255Prism into th                                                                                                    | D 2 ROTATION         dexing         DISK INSERTION or STATIC GOBO WHEEL         ation Disk Insertion         DISK ROTATION         animation disk clockwise rotation at linearly variable speed         0 rpm) to slow (4.4 rph)         animation disk counter-clockwise rotation at linearly         animation disk counter-clockwise rotation at linearly         ed from slow (4.4 rph) to fast (180 rpm)         ERTION |
|----------------------------------------------------------------------------------------------------|----------------------------------------------------------------------------------------------------|
| 15       15       FINE GOBO         0 - 255       Fine Gobo Ir         16       16       ANIMATION         0 - 255       Linear Anima         0 - 255       Linear Anima         0 - 124       Continuous a<br>from fast (18         125 - 130       Stop rotation         131 - 255       Continuous a<br>variable spece         18       18       0 - 127       Prism out         128 - 255       Prism into th                                                                                                    | D 2 ROTATION<br>dexing<br>DISK INSERTION or STATIC GOBO WHEEL<br>ation Disk Insertion<br>DISK ROTATION<br>animation disk clockwise rotation at linearly variable speed<br>0 rpm) to slow (4.4 rph)<br>animation disk counter-clockwise rotation at linearly<br>ed from slow (4.4 rph) to fast (180 rpm)<br>ERTION                                                                                                    |
| 15       15       0 - 255       Fine Gobo Ir         16       16       0 - 255       Linear Anima         17       17       0 - 124       Continuous a from fast (18)         125 - 130       Stop rotation       Continuous a from fast (18)         131 - 255       PRISM INS         18       18       0 - 127       Prism out         128 - 255       Prism into th                                                                                                    | dexing<br>DISK INSERTION or STATIC GOBO WHEEL<br>ation Disk Insertion<br>DISK ROTATION<br>animation disk clockwise rotation at linearly variable speed<br>0 rpm) to slow (4.4 rph)<br>animation disk counter-clockwise rotation at linearly<br>ed from slow (4.4 rph) to fast (180 rpm)<br>ERTION                                                                                                    |
| 16       16       ANIMATION         0 - 255       Linear Anima         17       17       0 - 124       Continuous a from fast (18)         125 - 130       Stop rotation       131 - 255       Continuous a variable spector         18       18       0 - 127       Prism out         128 - 255       Prism into th       PRISM S RO                                                                                                    | DISK INSERTION or STATIC GOBO WHEEL<br>ation Disk Insertion<br>DISK ROTATION<br>animation disk clockwise rotation at linearly variable speed<br>0 rpm) to slow (4.4 rph)<br>animation disk counter-clockwise rotation at linearly<br>ed from slow (4.4 rph) to fast (180 rpm)<br>ERTION                                                                                                    |
| IO         IO         0 - 255         Linear Anima           17         17         0 - 124         Continuous a from fast (18 125 - 130)           125 - 130         Stop rotation         131 - 255         Continuous a variable speet           18         18         0 - 127         Prism out           128 - 255         Prism into th         PRISM S RO                                                                                                    | ation Disk Insertion<br><b>DISK ROTATION</b><br>animation disk clockwise rotation at linearly variable speed<br>0 rpm) to slow (4.4 rph)<br>animation disk counter-clockwise rotation at linearly<br>ed from slow (4.4 rph) to fast (180 rpm)<br><b>ERTION</b>                                                                                                    |
| 17         ANIMATION<br>0 - 124         Continuous a<br>from fast (18)           125 - 130         Stop rotation           131 - 255         Continuous a<br>variable spector           18         18         PRISM INS<br>0 - 127           PRISM S RO         PRISM S RO                                                                                                    | DISK ROTATION<br>Inimation disk clockwise rotation at linearly variable speed<br>0 rpm) to slow (4.4 rph)<br>Inimation disk counter-clockwise rotation at linearly<br>ed from slow (4.4 rph) to fast (180 rpm)<br>ERTION                                                                                                    |
| 17       0 - 124       Continuous a from fast (18 from fast (18 f | animation disk clockwise rotation at linearly variable speed<br>0 rpm) to slow (4.4 rph)<br>animation disk counter-clockwise rotation at linearly<br>ed from slow (4.4 rph) to fast (180 rpm)<br>ERTION                                                                                                    |
| 17       17       from fast (18         125 - 130       Stop rotation         131 - 255       Continuous a variable spector         18       18       0 - 127         128 - 255       Prism out         128 - 255       Prism into th                                                                                                    | 0 rpm) to slow (4.4 rph)<br>Inimation disk counter-clockwise rotation at linearly<br>ed from slow (4.4 rph) to fast (180 rpm)<br>ERTION                                                                                                    |
| 125 - 130Stop rotation131 - 255Continuous a<br>variable spece18180 - 127128 - 255Prism outPRISM S RO                                                                                                    | nimation disk counter-clockwise rotation at linearly<br>ed from slow (4.4 rph) to fast (180 rpm)<br>ERTION                                                                                                    |
| 131 - 255         Continuous a variable spectrum           18         18         PRISM INS           0 - 127         Prism out           128 - 255         Prism into th                                                                                                    | ed from slow (4.4 rph) to fast (180 rpm)                                                                                                    |
| 18         18         PRISM INS           0 - 127         Prism out           128 - 255         Prism into th           PRISMS R0                                                                                                    | ERTION                                                                                                    |
| 18         18         0 - 127         Prism out           128 - 255         Prism into th           PRISMS R0                                                                                                    |                                                                                                    |
| 128 - 255 Prism into th                                                                                                    |                                                                                                    |
| PRISMS R                                                                                                    | e light beam                                                                                                    |
|                                                                                                    |                                                                                                    |
| 0 - 21 Prism indexi                                                                                                    | ng: 0° to 90° range                                                                                                    |
| 21 - 42 Prism indexi                                                                                                    | ng: 90° to 180° range                                                                                                    |
| 42 - 63 Prism indexi                                                                                                    | ng: 180° to 270° range                                                                                                    |
| 63 - 84 Prism indexi                                                                                                    | ng: 270° to 360° range                                                                                                    |
| <b>10 10</b> 84 - 105 Prism indexi                                                                                                    | ng: 360° to 450° range                                                                                                    |
| 105 - 127 Prism indexi                                                                                                    | ng: 450° to 540° range                                                                                                    |
| 128 - 190 Continuous r                                                                                                    | rism rotation at linearly variable speed from fast (80 rpm)                                                                                                    |
| to slow (3 rpl                                                                                                    | 1)                                                                                                    |
| 191 - 192 Stop rotation                                                                                                    | priom rotation at linearly variable append from alow (2 mb)                                                                                                    |
| 193 - 255 to fast (80 rp                                                                                                    | m)                                                                                                    |
| FROST                                                                                                    |                                                                                                    |
| <b>20 20</b> 0 - 255 Frost moves                                                                                                    | linearly into the light beam                                                                                                    |
| Frost blades                                                                                                    | move from no-diffusion to maximum diffusion                                                                                                    |
|                                                                                                    | linearly from for to near position                                                                                                    |
|                                                                                                    |                                                                                                    |
|                                                                                                    |                                                                                                    |
| —— — 0 - 255 Fine Focus p                                                                                                    | ositioning                                                                                                    |
| 23 23 ZOOM                                                                                                    |                                                                                                    |
| 0 - 255 Zoom linearl                                                                                                    | / moves from narrow to wide beam                                                                                                    |
| MACRO ZO                                                                                                    | ОМ                                                                                                    |
| <b>24 24</b> 0 - 6 Autofocus di                                                                                                    |                                                                                                    |
| 7 - 255 Autotocus fro                                                                                                    | om 4mt. (bit 7) to 100mt. (bit 255)                                                                                                    |
| AUTOFOC                                                                                                    | JS ADJUSTMENT                                                                                                    |
| <b>25 25</b> 0 - 127 Focus Fine                                                                                                    |                                                                                                    |
| 128 Stop                                                                                                    |                                                                                                    |
| 129 - 255 Focus Fine                                                                                                    |                                                                                                    |
| PAN                                                                                                    |                                                                                                    |
| 26 26 Pan moveme                                                                                                    | ent/positioning from 0° to 540°                                                                                                    |
| U-255 • Fast                                                                                                    | Speed: XXX Sec                                                                                                    |
|                                                                                                    |                                                                                                    |
| <b>27 27 FINE PAN</b>                                                                                                    | itioning                                                                                                    |
|                                                                                                    | ano ming                                                                                                    |
| <b></b>                                                                                                    |                                                                                                    |
| TILT                                                                                                    | at/nacitioning from 0° to 000°                                                                                                    |
| 28 28 0 - 255 Tilt movement                                                                                                    | nt/positioning from 0° to 268°                                                                                                    |
| 23       23       ZOOM         0 - 255       Zoom linearly         24       24       0 - 6       Autofocus dia         7 - 255       Autofocus from       AUTOFOCH         25       25       0 - 127       Focus Fine         128       Stop       129 - 255       Focus Fine                                                                                                    | y moves from narrow to wide beam<br><b>POM</b><br>sabled<br>om 4mt. (bit 7) to 100mt. (bit 255)<br><b>JS ADJUSTMENT</b>                                                                                                    |

| Channel Mode |            | DMX       | Eurotion                                                            |
|--------------|------------|-----------|---------------------------------------------------------------------|
| Standard     | Vector     | Value     | Function                                                            |
| 00           | 00         |           |                                                                     |
| 29           | 29         | 0 - 255   | Fine Tilt positioning                                               |
|              |            |           | FUNCTION                                                            |
|              |            | 0 - 11    | Unused range                                                        |
|              |            | 12 - 24   | Fast Pan / Tilt speed (default)                                     |
|              |            | 25 - 37   | Normal Pan / Tilt speed                                             |
|              |            | 38 - 50   | Conventional Dimmer curve                                           |
|              |            | 51 - 62   | Linear Dimmer curve (default)                                       |
|              |            | 63 - 75   | CMY Full Range (default)                                            |
| 30           | 30         | 76 - 87   | CMY Limited range                                                   |
|              |            | 88 - 101  | CMY shortcut ON (default)                                           |
|              |            | 102 - 113 | CMY shortcut OFF                                                    |
|              |            | 114 - 127 | 1500HPE like dimmer curve                                           |
|              |            | 128 - 140 | Standard Dimmer curve                                               |
|              |            | 141 - 255 | Unused range                                                        |
|              |            |           | The functions are activated/selected passing through the unused     |
|              |            |           | levels range and staying in the necessary range for 5 seconds.      |
|              |            |           | RESET                                                               |
|              |            | 0 - 25    | Unused range                                                        |
|              |            |           | Zoom Reset                                                          |
|              |            | 26 - 76   | Zoom Reset sequence is activated passing through the unused levels  |
|              | ~          |           | range and staying in this range for 5 seconds                       |
| 31           | 31         |           | Pan / Tilt Reset                                                    |
|              |            | 77 - 127  | Pan/Tilt Reset sequence passing through the unused levels range and |
|              |            |           | staying in this range for 5 seconds.                                |
|              |            |           | Complete Reset                                                      |
|              |            | 128 - 255 | All-effects Reset sequence passing through the unused levels range  |
|              |            |           | and staying in this range for 5 seconds.                            |
|              |            |           |                                                                     |
|              |            | 0 - 25    | Unused range                                                        |
|              |            |           | Lamp OFF                                                            |
| 32           | 32         | 26 - 100  | Lamp switch-off passing through the unused levels range and staying |
|              |            |           | In this range for 5 seconds.                                        |
|              |            | 101 255   | Lamp Switch on passing through the upused levels range and staving  |
|              |            | 101 - 200 | in this range for 5 seconds                                         |
|              |            |           |                                                                     |
| -            | 33         | 0 055     | PAN-IILI IIVIE<br>Don Eine Don Tilt Eine Tilt thd                   |
|              |            | 0 - 255   |                                                                     |
| -            | 34         |           |                                                                     |
|              | VT         | 0 - 255   | Cyan - Magenta – Yellow tbd                                         |
| _            | <b>3</b> 2 |           | BEAM TIME                                                           |
|              | <u> </u>   | 0 - 255   | Dimmer - Frost - Prism – Focus – Zoom tbd                           |
|              | 00         |           | GOBO TIME                                                           |
| -            | 30         | 0 - 255   | Rotating Gobo tbd                                                   |

# TIME TABLE

| BIT | Seconds | BIT |
|-----|---------|-----|
| 0   | Full    | 43  |
| 1   | 0.2     | 44  |
| 2   | 0.4     | 45  |
| 3   | 0.6     | 46  |
| 4   | 0.8     | 47  |
| 5   | 1       | 48  |
| 6   | 1.2     | 49  |
| 7   | 1.4     | 50  |
| 8   | 1.6     | 51  |
| 9   | 1.8     | 52  |
| 10  | 2       | 53  |
| 11  | 2.2     | 54  |
| 12  | 2.4     | 55  |
| 13  | 2.6     | 56  |
| 14  | 2.8     | 57  |
| 15  | 3       | 58  |
| 16  | 3.2     | 59  |
| 17  | 3.4     | 60  |
| 18  | 3.6     | 61  |
| 19  | 3.8     | 62  |
| 20  | 4       | 63  |
| 21  | 4.2     | 64  |
| 22  | 4.4     | 65  |
| 23  | 4.6     | 66  |
| 24  | 4.8     | 67  |
| 25  | 5       | 68  |
| 26  | 5.2     | 69  |
| 27  | 5.4     | 70  |
| 28  | 5.6     | 71  |
| 29  | 5.8     | _72 |
| 30  | 6       | 73  |
| 31  | 6.2     | 74  |
| 32  | 6.4     | 75  |
| 33  | 6.6     | 76  |
| 34  | 6.8     | 77  |
| 35  | 7       | 78  |
| 36  | 7.2     | 79  |
| 37  | 7.4     | 80  |
| 38  | 7.6     | 81  |
| 39  | 7.8     | 82  |
| 40  | 8       | 83  |
| 41  | 8.2     | 84  |
| 42  | 8.4     | 85  |

| _ |         |               |
|---|---------|---------------|
|   | Seconds | B             |
|   | 8.6     | _88           |
|   | 8.8     | _8            |
|   | 9       | _8            |
|   | 9.2     | _88           |
|   | 9.4     | _9            |
|   | 9.6     | _9            |
|   | 9.8     | _ <u>c</u>    |
|   | 10      | <u> </u>      |
|   | 10.2    | _00           |
|   | 10.4    | _9            |
|   | 10.6    | ç             |
| _ | 11      | ç             |
|   |         | ç             |
| _ | 12      | ç             |
|   | 12      | 1             |
| _ | 13      | 1             |
|   |         | 1             |
| _ |         | 1             |
| _ | 14      | 1             |
|   |         | 1             |
| _ | 15      | 1             |
|   | 10      | 1             |
| _ |         | 1             |
| _ | 16      | 1             |
|   |         | 1             |
| _ | 17      | _1            |
|   |         | _1            |
| _ |         | _1            |
| _ | 18      | _1            |
|   |         | _1            |
| _ | 19      | 1             |
|   |         | 1             |
| _ |         | 1             |
| - | 20      | 1             |
|   |         | 1             |
| _ |         | $\frac{1}{4}$ |
| _ | 21      | 1             |
|   |         | 1             |
| _ | 22      | 1             |
|   |         | 1             |
| _ |         | 1             |
| _ | 23      | 1             |
|   |         | 1             |

| BIT | Seconds |  |
|-----|---------|--|
| 36  | 0.1     |  |
| 37  | 24      |  |
| 38  |         |  |
| 39  | 25      |  |
| 90  |         |  |
| 91  | 06      |  |
| 92  | 20      |  |
| 93  |         |  |
| 94  | 27      |  |
| 95  |         |  |
| 96  | 28      |  |
| 97  | 20      |  |
| 98  |         |  |
| 99  | 29      |  |
| 00  |         |  |
| 01  |         |  |
| 02  | 30      |  |
| 03  |         |  |
| 04  | 31      |  |
| 05  | JI      |  |
| 06  |         |  |
| 07  | 32      |  |
| 08  |         |  |
| 09  | 33      |  |
| 10  |         |  |
| 11  |         |  |
| 12  | 34      |  |
| 13  |         |  |
| 14  | 35      |  |
| 15  |         |  |
| 16  |         |  |
| 17  | 36      |  |
| 18  |         |  |
| 19  | 37      |  |
| 20  |         |  |
| 21  |         |  |
| 22  | 38      |  |
| 23  |         |  |
| 24  |         |  |
| 25  | 39      |  |
| 26  |         |  |
| 27  | 40      |  |
| 28  |         |  |

| BIT | Seconds |  |
|-----|---------|--|
| 129 |         |  |
| 130 | 41      |  |
| 131 |         |  |
| 132 | 40      |  |
| 133 | 42      |  |
| 134 |         |  |
| 135 | 43      |  |
| 136 |         |  |
| 137 |         |  |
| 138 | 44      |  |
| 139 |         |  |
| 140 | 45      |  |
| 141 |         |  |
| 142 | 40      |  |
| 143 | 46      |  |
| 144 |         |  |
| 145 | 47      |  |
| 146 |         |  |
| 147 |         |  |
| 148 | 48      |  |
| 149 |         |  |
| 150 | 49      |  |
| 151 |         |  |
| 152 |         |  |
| 153 | 50      |  |
| 154 |         |  |
| 155 |         |  |
| 156 | 51      |  |
| 157 |         |  |
| 158 | 52      |  |
| 159 | 02      |  |
| 160 |         |  |
| 161 | 53      |  |
| 162 |         |  |
| 163 | 54      |  |
| 164 | 57      |  |
| 165 |         |  |
| 166 | 55      |  |
| 167 |         |  |
| 168 | 56      |  |
| 160 | 50      |  |
| 170 |         |  |
| 170 | 57      |  |
| 171 |         |  |

| BIT | Seconds |     |
|-----|---------|-----|
| 172 |         | -   |
| 173 | 58      | -   |
| 174 |         | -   |
| 175 |         | -   |
| 176 | 59      | -   |
| 177 | 00      | -   |
| 178 |         | -   |
| 179 | 60      | -   |
| 180 |         | -   |
| 181 | 65      | _   |
| 182 | 00      |     |
| 182 |         |     |
| 100 | 70      |     |
| 104 |         |     |
| 100 | 75      |     |
| 100 | 75      |     |
| 10/ |         |     |
| 100 | 80      |     |
| 189 |         |     |
| 190 | 05      |     |
| 191 | 85      |     |
| 192 |         |     |
| 193 | 90      |     |
| 194 |         |     |
| 195 |         |     |
| 196 | 95      |     |
| 197 |         |     |
| 198 | 100     | -   |
| 199 |         | -   |
| 200 |         | -   |
| 201 | 110     | -   |
| 202 |         | -   |
| 203 |         |     |
| 204 | 120     | -   |
| 205 |         |     |
| 206 | 120     | _   |
| 207 | 100     |     |
| 208 |         |     |
| 209 | 140     |     |
| 210 |         |     |
| 211 | 150     |     |
| 212 | 150     |     |
| 213 |         |     |
| 214 | 160     | $ $ |
| 215 |         |     |
|     |         |     |

| BIT  | Seconds    |
|------|------------|
| 216  | 170        |
| 217  | 170        |
| _218 |            |
| 219  | 180        |
| 220  |            |
| 221  | 190        |
| 222  | 100        |
| 223  |            |
| 224  | 200        |
| 225  |            |
| 226  |            |
| 227  | 210        |
| 228  |            |
| 229  | 220        |
| 230  | 220        |
| 231  |            |
| 232  | 230        |
| 233  |            |
| 234  | 040        |
| 235  | 240        |
| 236  |            |
| 237  | 250        |
| 238  |            |
| 239  | 260        |
| 240  | 200        |
| 241  |            |
| 242  | 270        |
| 243  |            |
| 244  | 200        |
| 245  | 200        |
| 246  |            |
| 247  | 290        |
| 248  |            |
| 249  | 300        |
| 250  |            |
| 251  |            |
| 252  | 310        |
| 253  | 010        |
| 254  |            |
| 255  | Follow cue |
| 200  | Data       |
|      |            |
|      |            |